# សៀវភៅណែនាំ ការប្រើប្រាស់ <mark>ទ្រព័ន្ធគ្រូតពិនិត្យ តាទ</mark>ជានភារអនុទត្ត សភម្មតាពកសាសទ្ធម ISAF Database User Manual

កំណែ 2.0.0

(ខែធ្នូ ភ្នាំ២០១៦)

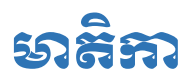

| ១) សេចក្តីផ្តើម                                                                 | 1         |
|---------------------------------------------------------------------------------|-----------|
| ២) ការបើកកម្មវិធី                                                               | 2         |
| ៣) ការប្រមូលទិន្នន័យ                                                            | 4         |
| ៣.ក) ការបោះពុម្ពទម្រង់ស្រង់ទិន្នន័យ                                             | 4         |
| ៣.ខ) ចំនុចសំខាន់ៗមួយចំនួនទាក់ទងនឹងការបំពេញទម្រង់ស្រង់ទិន្នន័យ                   | 5         |
| ៤) បញ្ជីអង្គភាព                                                                 | 7         |
| ៤.ក) បញ្ជីសាលាបឋមសិក្សា                                                         | 7         |
| ៤.ខ) បញ្ចីមណ្ឌលសុខភាព                                                           | 9         |
| ៥) ការបញ្ចូលទិន្នន័យ                                                            | 9         |
| ៥.ក) ការបញ្ចូលទិន្នន័យសាលាឃុំ                                                   | 9         |
| ី<br>៥.ខ) ការបញ្ចូលទិន្នន័យចំណាយឃុំ                                             | 12        |
| ៥.គ) ការបញ្ចូលទិន្នន័យសាលាបឋមសិក្សា                                             | 13        |
| ៥.ឃ) ការបញ្ចូលទិន្នន័យមណ្ឌលសុខភាព                                               | 13        |
| ៥.ង) <u>ការបញ្ចូលព័ត៌មានផែនការសកម្មភាពរួមស្តីពីការងារគណនេយ្យភាពសង្គម (JAAP)</u> | <u>14</u> |
| ៦) បោះពុម្ព Post On                                                             | 16        |
| ៧) ការបញ្ចូលទិន្នន័យ ស្វ័យរាយការណ៍ និងតាមដានការបិទផ្សាយI4Cs និងPost-Ons         | 20        |
| ។<br>៧.ក) ការបញ្ចូលទិន្នន័យទម្រង់រាយការណ៍                                       | 21        |
| ៧.ខ) ការបញ្ចូលទិន្នន័យទម្រង់តាមដាន                                              | 22        |
| ៤) ជំនួយ                                                                        | 25        |
| ද්) Demo                                                                        | 25        |

## ទារប្រើទ្រាស់ ទ្រព័ន្ធត្រូតពិនិត្យ តាមជានភារអនុទត្តសកម្មតាពកាណខ្មេទ សម្រាប់ដលិតព័ត៌មានមិនលើខ្នាំឲរូបតាព (កំណែ 2.0.0)

## ១) សេចភ្នីឆ្នើម

តម្លាភាព ភាពងាយទទួលបានព័ត៌មាន និងព័ត៌មានថវិកា គឺជាសមាសធាតុដ៏សំខាន់នៃដំណើរការ ប្រជា ធិបតេយ្យ អភិបាលកិច្ចល្អ និងគណនេយ្យភាពសង្គម។ ប្រសិនបើពុំមានព័ត៌មានអំពីស្តង់ដារនៃសេវា កម្មប្រជាពលរដ្ឋមិនអាចដឹងបានថាតើមានសេវាកម្មអ្វីខ្លះដែលត្រូវផ្តល់ ឬថាតើពួកគាត់អាចស្នើសុំអ្វីខ្លះអំពីសេ វាកម្មនានា ដែលទាក់ទងនឹងសុខភាព សាលារៀន ឬសេវាកម្មនានាពីរដ្ឋបាលមូលដ្ឋាន។ នៅពេលដែលអ្នក ពាក់ព័ន្ធទាំងអស់ បានធ្វើការចែករំលែកព័ត៌មានគ្នាទៅវិញទៅមក ពួកគេនឹងយល់គ្នា ទំនាក់ទំនងគ្នា និងធ្វើ សកម្មភាពរួមគ្នាកាន់តែល្អប្រសើរ។ ប្រសិនបើប្រជាពលរដ្ឋមិនបានទទួលព័ត៌មានដែលមានភាពសុក្រឹត្យ មិនមានលក្ខណៈជាប្រព័ន្ធ និងមិនទាន់ពេលវេលានោះទេ ពួកគាត់ក៏មិនអាចចូលរួមក្នុងដំណើរការ គណនេយ្យភាពសង្គមប្រកបដោយប្រសិទ្ធភាពបានដែរ។

ព័ត៌មានសម្រាប់ផ្សព្វផ្សាយមានពីរប្រភេទ គឺ៖

- ព័ត៌មានដែលត្រូវកែសម្រលជារៀងរាល់ឆ្នាំ ដូចជាការបំពេញការងារ ដែលប្រែប្រលតាមអង្គភាព/
   ការិយាល័យ នីមួយៗ ដូចជាថវិកា ការអនុវត្តការងារ ...។ល។ ដែលត្រូវប្រមូលជាប្រចាំ។
- ព័ត៌មានដែលមិនសូវមានកែសម្រួលរាល់ឆ្នាំ ដូចជាគោលនយោបាយ ហើយដែលត្រូវមានលក្ខណៈ
   សាមញ្ញ ងាយយល់ ដូចជា វិធានផ្ទៃក្នុង ក្រមសីលធម៌បុគ្គលិក គ្រប់គ្រងចាត់ចែងថវិកា តម្លៃសេវាត្រូវ
   បង់ ប្រភេទសេវា ...។ល។

ព័ត៌មានស្តីពីស្តង់ដារ និងសិទ្ធិក្នុងការទទួលបានសេវា ជួយឲ្យប្រជាពលរដ្ឋ បានដឹងពីសិទ្ធិតាមផ្លូវ ច្បាប់របស់ពួកគាត់ ដូចជា សាលារៀនត្រវបង្ហាញពីស្តង់ដារ ជាសមាមាត្ររវាងចំនួនសិស្សធៀបនឹងគ្រម្នាក់ ត្រូវមាន ចំនួន មិនលើសពី៤០នាក់/ថ្នាក់ អត្រាចុះឈ្មោះចូលរៀនដំបូងត្រវសម្រេចឱ្យបាន៩៦% អត្រា ប្រលងជាប់ពីថ្នាក់ទី១ដល់ទី៦ ត្រូវឱ្យបាន៩០% ។ល។ មណ្ឌលសុខភាព ត្រូវមានគិលានុបដ្ឋាយិកាដែល មានការបណ្តុះបណ្តាលត្រឹមត្រវចំនួន ពី៤-១១នាក់ ស្ត្រីត្រវមកពិនិត្យសុខភាពមុនពេលសម្រាលឱ្យបាន៤ ដង បាន៩០% នៃស្ត្រីក្នុង តំបន់គ្របដណ្តប់ ផ្តល់ការចាក់វ៉ាក់សាំង DPTHepB-Hib3 ដល់កុមារឱ្យបាន ៩៧%នៃកុមារសរុបក្នុងតំបន់គោលដៅ។ ការចុះអាត្រានុកូលដ្ឋានក្នុងអំឡុងពេល៣ថ្ងៃឲ្យបាន៨០%។

ព័ត៌មានពាក់ព័ន្ធថវិកា និងការចំណាយថវិកានានា របស់សាលាឃុំ សាលារៀន និងមណ្ឌលសុខភាព គួរ ផ្សព្វផ្សាយជូនប្រជាពលរដ្ឋ ដូចជា ចំណូលប្រចាំឆ្នាំ រាយតាមមុខចំណូល និងចំណាយប្រចាំឆ្នាំរាយតាម មុខចំណាយផងដែរ។ ដើម្បីដឹងបានអំពីព័ត៌មានដូចបានរៀបរាប់ខាងលើ ថ្នាក់ស្រក ត្រូវមានតួនាទីប្រមូលទិន្នន័យពាក់ព័ន្ធ មួយចំនួនជារៀងរាល់ឆ្នាំ ដើម្បីផលិតជាឯកសារផ្សព្វផ្សាយ ព័ត៌មាននានាដូចបានរៀបរាប់ខាងលើ។

ទិន្នន័យទាំងនោះ នឹងត្រវប្រមូលជាទម្រង់ក្រដាសស្នាមពីសាលាឃុំ សាលារៀន និងមណ្ឌលសុខ ភាព ដើម្បីយកមកគណនាជាភាគរយ នឹងបោះពុម្ភ (ព្រីន) យកទៅបិទលើផ្ទាំងព័ត៌មានសម្រាប់ផ្សព្វផ្សាយ ដល់ ប្រជាពលរដ្ឋ ដែលហៅថាកញ្ចប់ព័ត៌មានសម្រាប់ប្រជាពលរដ្ឋ(I4C)។ ដើម្បីឱ្យការបំពេញការងារនេះ ប្រព្រឹត្តទៅបាន លឿន និងងាយស្រល លេខាធិការដ្ឋាននៃគ.ជ.អ.ប បានរៀបចំការងារទាំងនោះ ទៅជាមូល ដ្ឋានទិន្នន័យមួយដែលអាចប្រើប្រាស់តាមរយៈបណ្តាញ Internet ដែលមានឈ្មោះថា *ប្រព័ន្ធគ្រូតពិនិត្យ តាម* ជានការអនុវត្តសកម្មភាពគណនេត្រាពសង្គម (ISAF M&E Database System)។

## ២) ສາເບັສສຮູອຶສິ

សូមបើកកម្មវិធី Google Chrome រួចចូលទៅកាន់វិបសាយ៖ mis.ncdd.gov.kh/isaf ។ ដើម្បីចូលទៅប្រើប្រាស់កម្មវិធីនេះបាន លោកអ្នកត្រវមានឈ្មោះ អ្នកប្រើប្រាស់ និង ពាក្យសម្ងាត់(Password) ដែលនឹងផ្តល់ជូនដោយលេខាធិការដ្ឋាននៃគ.ជ.អ.ប។ បញ្ញាក់៖ ដើម្បីប្រើប្រាស់ប្រព័ន្ធនេះឲ្យបានរលូន យើងខ្ញុំតម្រូវឲ្យលោកអ្នកប្រើតែកម្មវិធី Browser Chrome មួយគត់។

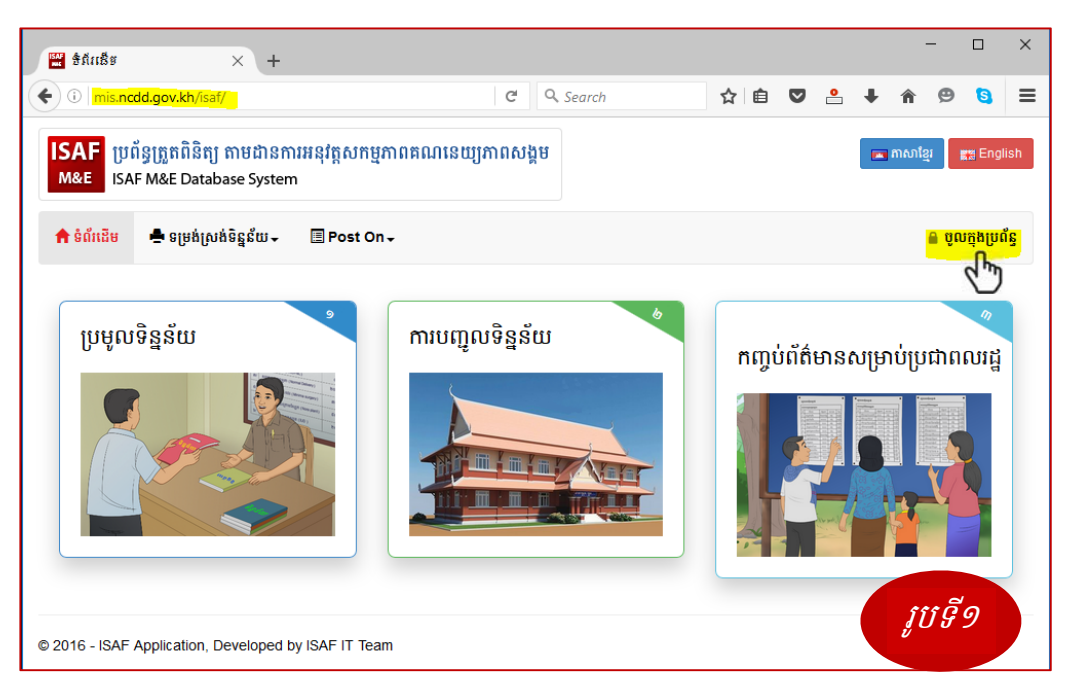

- បន្ទាប់មកលោកអ្នកត្រូវចុចលើពាក្យ <*ចូលក្នុងប្រព័ន្ធ*> *(*សូមមើលរូបទី១)

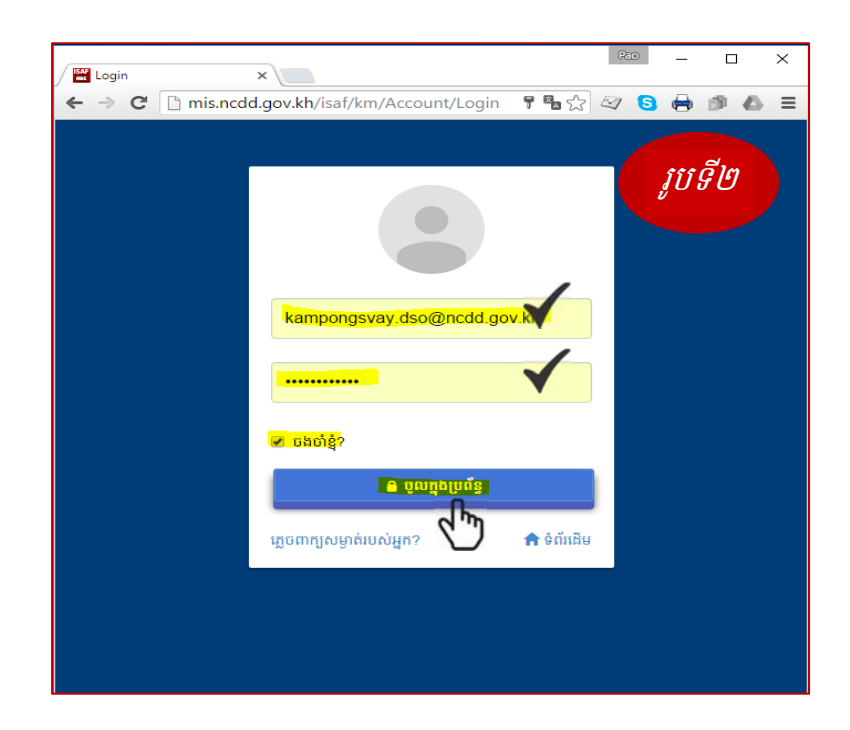

- បញ្ចូលឈ្មោះអ្នកប្រើប្រាស់ (Email) និងពាក្យសម្ងាត់ (Password) (ប្រសិនបើលោកអ្នក ធីកលើ ពាក្យ*<ចងចាំខ្ញុំ?>* ពេលលោកអ្នកបើកប្រព័ន្ធលើកក្រោយមិនចាំបាច់វាយអ៊ីម៉ែល និងពាក្យសម្ងាត់ម្តងទៀតទេ វានិងចូលក្នុងប្រព័ន្ធដោយស្វ័យប្រវត្តិ)

- រួចចុចលើប៊ូតុង*<ចូលក្នុងប្រព័ន្ធ>* (បើវាយពាក្យសម្ងាត់ខុសបីដង ប្រព័ន្ធនឹងផ្អាកជាបណ្ដោះអាសន្ន រយៈពេល៣០នាទី)

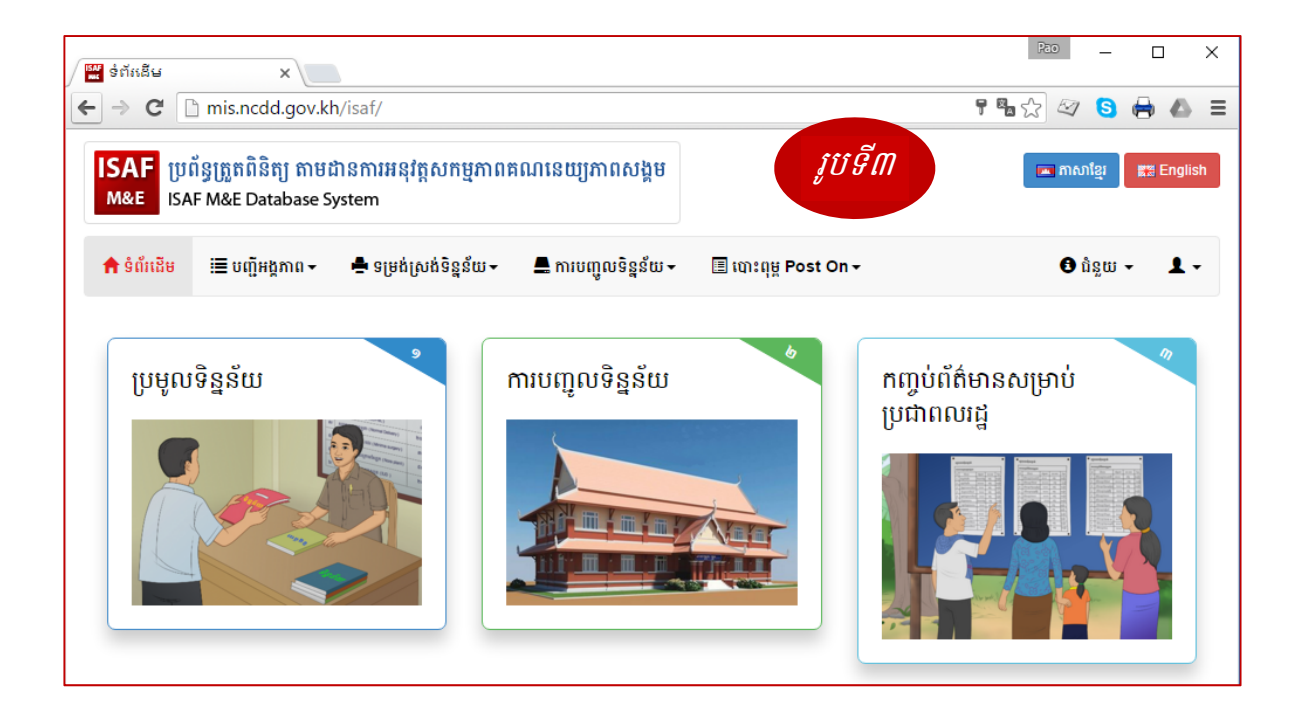

## ៣) ສາງຮູຮູໝລືສູສໍຍ

#### ៣.ភ) ສາເໝະດຸຍຸຂາຍອ່າຍອ່ລີຈູລັບ

លោកអ្នកអាចបោះពុម្ត(ព្រីន) ទម្រង់សម្រាប់ការប្រមូលទិន្នន័យតាមអង្គភាពនីមួយៗ ដោយជ្រើស រើសឈ្មោះទម្រង់ ពីម៉ឺនុយ *<ទម្រង់ស្រង់ទិន្នន័យ>* (សូមមើលរូបទី៤ក)។

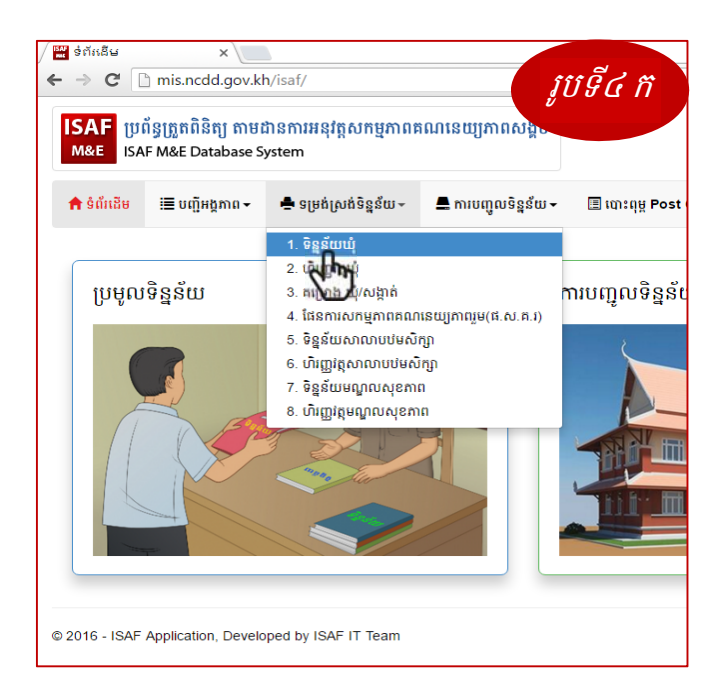

ជាឧទារណ៍ យើងខ្ញុំសូមជ្រើសយកការបោះពុម្ព ទម្រង់ទិន្នន័យឃុំ។

- វេត្តសេរើសឆ្នាំ (ឧទាហរណ៍ ឆ្នាំ ២០១៥) (រូបទី៤ខ លេខ1)
- > ប៉ុច < របាះពុម្ពទម្រង់ស្រង់ទិន្នន័យ> (រូបទី៤ខ លេខ2)

| 🕈 ទំព័រដើម  | 🚔 បោះពុម្ភទម្រង់ស្រង់ទិន្នន័យ 🗸 | 🔳 បញ្ជីអង្គភាព 🗸 | 🛋 ការបញ្ចូលទិន្នន័យ 🗸                                                | 🄳 បោះពុម្ព Post On 🗸                                                         |                      |                                                            |                            |
|-------------|---------------------------------|------------------|----------------------------------------------------------------------|------------------------------------------------------------------------------|----------------------|------------------------------------------------------------|----------------------------|
| ទិន្នន័យឃុំ |                                 |                  |                                                                      |                                                                              |                      |                                                            | ូរបទ៤ ខ                    |
|             |                                 |                  | ឆ្នាំ:<br>២០                                                         | 1<br>1                                                                       |                      | 2<br>លោះពុម្ភទម្រង់ស្រង់ទិន្នអីយ                           |                            |
|             |                                 | <u>ទិន</u><br>ឈេ | <u>ន័យឃុំ</u><br>ោះឃុំសងាត់                                          |                                                                              | -                    |                                                            | ទម្រង់ទី១                  |
|             |                                 | របា              | រការណ៍ប្រចាំឆ្នាំ                                                    |                                                                              |                      |                                                            |                            |
|             |                                 | ការដែ<br>និងប្រ  | កនាំ៖ ទម្រង់នេះ ត្រូវប្រមូលនិងបំរ<br>គល់ទៅថ្នាក់ស្រុក។ កុំភ្លេចបំរោញ | ពញដោយស្ប៉េនឃុំ អំពីព័ត៌មានពីឆ្នាំមុន<br>ឈ្មោះឃុំ និងឆ្នាំទិន្នន័យ (ន. ២០១៣ ២ | មក។ សូមកត់<br>១០១៤។ល | ព្រាទិន្នន័យទៅក្នុងប្រអប់និមួយ១ បន្ទាប់មកត្រូវ<br>។)       | ចុះហត្ថលេវាដោយមេឃុំ        |
|             |                                 |                  | សុចនាគរ                                                              |                                                                              |                      | សេចក្តីណេនាំ                                               |                            |
|             |                                 | 1                | ចំនួនកិច្ចប្រជុំក្រុមប្រឹក្សាដែល                                     | បានធ្វើ                                                                      |                      | ិតតតែកិច្ចប្រជុំប្រលំនៃរបស់ក្រុមប្រឹក្សា។ មិ<br>វិសាមញ្ញទេ | នបាប់រាប់បញ្ចូលកិច្ចប្រជុំ |
|             |                                 | 2                | បំនួនភូមិនៅក្នុងឃុំ                                                  |                                                                              |                      | ]                                                          |                            |
|             |                                 | 3                | ចំនួនភូមិដែលបានធ្វើកិច្ចប្រជុំ<br>វិនិយោគឃុំ                         | ពិគ្រោះយោបល់លើការរៀបចំដែនការ                                                 |                      |                                                            |                            |
|             |                                 | 4                | បំនួនសំបុត្រកំណើតដែលបាន                                              | នេះញឲ្យប្រើប្រាស់                                                            |                      |                                                            |                            |
|             |                                 | 5                | បំនួនសំបុត្រកំណើតដែលបាន                                              | លេញឲ្យប្រើប្រាស់ក្នុងរយៈពេល ៣ ថ្ងៃ                                           |                      | ]                                                          |                            |
|             |                                 |                  | **                                                                   |                                                                              | -                    |                                                            |                            |

- Layout : ជ្រើសរើសយក Portrait (ក្រដាសបញ្ឈរ)
- Paper size : ជ្រើសយក A4
- Margin : ជ្រើសយក None
- > Background graphics : ត្រូវធីកដូចរូបទី៤គ
- ទុងក្រោយចុច Print

| Print<br>Total: 2 sheet | s of paper              |       | <u>ទិនន័</u><br>ឈ្មោះ | <u>ឃឃុំ</u><br>ឃុំសង្កាត់                                                                                                    |                           | ទម្រង់ទី១                                                                                           |
|-------------------------|-------------------------|-------|-----------------------|----------------------------------------------------------------------------------------------------|---------------------------|----------------------------------------------------------------------------------------------------|
|                         | Print Ca                | incel | របាយ                  | ការណ៍ប្រចាំឆ្នាំ                                                                                                    |                           |                                                                                                    |
| Destination             | IT Room - HP Laser      | let P | ការណែន<br>មេឃុំ និង   | កំ៖ ទម្រង់នេះ ត្រូវប្រមូលនិងបំពេញដោយស្លៀនឃុំ អំពីព័ត៌មាន<br>ប្រគល់ទៅថ្នាក់ស្រុក។ កុំភ្លេចបំពេញណ្តេះឃុំ និងឆ្នាំទីនួន័យ (<br> | ติฐายุรยกา เ<br>ธ. ๒๐๑๓ ๒ | សូមកត់ត្រាទិន្នន័យទៅក្នុងប្រអប់និម្មយៗ បន្ទាប់មកត្រូវចុះហត្ថលេខាដោល<br>០.១៤។លា                      |
|                         | Change                  |       | 1                     | សូចនាករ<br>                                                                                                    |                           | សេចក្តាណរដា<br>គិតងៃកិច្ចប្រជុំប្រលាំខែរបស់ក្រុមប្រឹក្សា។ មិនបាប់រាប់បញ្ចូលកិច្ចប្រជុំ<br>វិសាមពាទេ |
| Pages                   | <ul> <li>All</li> </ul> |       | 2                     | ចំនួនភូមិនៅក្នុងឃុំ                                                                                                    |                           |                                                                                                    |
|                         | (a) e.g. 1-5, 8, 11-13  |       | 3                     | ចំនួនភូមិដែលបានធ្វើកិច្ចប្រជុំពិគ្រោះយោបល់លើការ<br>រៀបចំផែនការវិនិយោគឃុំ                                                     |                           | ••••••••••••••••••••••••••••••••••••••                                                              |
| oniar                   | 1                       |       | 4                     | ចំនួនសំបុត្រកំណើតដែលបានចេញឲ្យប្រើប្រាស់                                                                                      |                           | ••••••••••                                                                                          |
| opies                   |                         |       | 5                     | ចំនួនសំបុត្រកំណើតដែលបានចេញឲ្យប្រើប្រាស់ក្នុងរយៈ<br>ពេល ៣ ថ្ងៃ                                                                |                           |                                                                                                    |
| ayout                   | Portrait                | •     | 6                     | ចំនួនសំបុត្រមរណៈភាពដែលបានចេញឲ្យប្រើប្រាស់                                                                                    |                           | • • • • • • • • • • • • • • • • • • • •                                                             |
| olor                    | Black and white         |       | 7                     | ចំនួនសំបុត្រមរណៈភាពដែលបានចេញឲ្យប្រើប្រាស់<br>ក្នុងរយៈពេល ៣ ថ្ងៃ                                                              |                           |                                                                                                    |
| 0101                    | black and write         |       | 8                     | ចំនួនសំបុត្រអាពាហ៍ពិពាហ៍ដែលបានចេញឲ្យប្រើប្រាស់                                                                               |                           | · · · · · · · · · · · · · · · · · · ·                                                               |
| sper size               | A4                      | -     | 9                     | ចំនួនសំបុត្ររកពាហ៍ពិពាហ៍ដែលបានចេញឲ្យប្រើប្រាស់<br>ក្នុងរយៈពេល ពា ថ្ងៃ                                                        |                           |                                                                                                    |
| Aaroins                 | None                    | -     | 10                    | តើផែនការវិនិយោគឃុំត្រូវបានបិទផ្សាយជាសាធារណៈ<br>ដែរឬទេ?                                                                       |                           |                                                                                                    |
|                         |                         |       | 11                    | តើថវិកាប្រចាំឆ្នាំត្រូវបានបិទផ្សាយជាសាធារណៈឬទេ?                                                                              |                           |                                                                                                    |
| ptions                  | Simplify page           |       | 12                    | តើព័ត៌មានពីតម្រោងទាំងអស់ត្រូវបានមិទដ្យាយជា<br>សាធារណៈដែរឬទេ?                                                                 |                           |                                                                                                    |
|                         | Two-sided               |       | 13                    | តើព័ត៌មានអំពីសេវាត្រូវបានបិទដ្យាយឬទេ?                                                                                        |                           |                                                                                                    |
|                         | Background graphics     |       | 14                    | តើព័ត៌មានអំពីថ្លៃសេវាត្រូវបានមិទផ្សាយឬទេ?                                                                                    |                           |                                                                                                    |

## m.e) ບໍ່ສຸບໍ່ຍ້ອງຮູບບໍ່ສູຍສາກສອດລົດການເຕຼອງຮູບຮູບຮູ້ຮູ້ຮູ້ຮູ້ຮູ້ຮູ້ຮູ້

ទម្រង់ស្រង់ទិន្នន័យ ត្រូវមានឈ្មោះអង្គភាព និងឆ្នាំប្រមូលទិន្នន័យ ច្បាស់លាស់។

| <u>ទិន</u> ្ន    | <u>ន័យឃុំ</u> រូបទី៥                                                                                                    | ទម្រង់ទី១                                                                                             |
|------------------|----------------------------------------------------------------------------------------------------|----------------------------------------------------------------------------------------------------|
| ឈ្មោ             | ះឃុំសង្កាត់                                                                                                    |                                                                                                    |
| វបាប             | បការណ៍ប្រចាំឆ្នាំ                                                                                                    |                                                                                                    |
| ការលែ<br>និងប្រវ | នៅ៖ ទម្រង់នេះ ត្រូវប្រមូលនិងបំពេញដោយស្មៀនឃុំ អំពីព័ត៌មានពីឆ្នាំមុនមរ<br>ល់ទៅថ្នាក់ស្រុក។ កុំភ្លេចបំពេញឈ្មោះឃុំ និងឆ្នាំទិន្នន័យ (ឧ. ២០១៣ ២០ |                                                                                                    |
|                  |                                                                                                    |                                                                                                    |
| #                | សូចនាករ                                                                                                    | សេចក្តីណែនាំ                                                                                          |
| #<br>1           | សូចនាករ<br>ចំនួនកិច្ចប្រជុំក្រុមប្រឹក្សាដែលបានធ្វើ                                                                                          | សេចក្តីណែនាំ<br>គិតតែកិច្ចប្រជុំប្រចាំខែរបស់ក្រុមប្រឹក្សា។ មិនបាប់រាប់បញ្ចូលកិច្ចប្រជុំ<br>វិសាមញ្ញទេ |
| #<br>1<br>2      | សូបនាករ<br>ចំនួនកិច្ចប្រជុំក្រុមប្រឹក្សាដែលបានធ្វើ<br>ចំនួនភូមិនៅក្នុងឃុំ                                                                   | សេចក្តីណែនាំ<br>ឝិតតែកិច្ចប្រជុំប្រចាំខែរបស់ក្រុមប្រឹក្សា។ មិនបាប់រាប់បញ្ចូលកិច្ចប្រជុំ<br>វិសាមញ្ញទេ |

នៅផ្នែកខាងចុងនៃទម្រង់នីមួយៗ (ទំព័រទី២) ត្រវមានហត្ថលេខាបញ្ជាក់ពីការទទួលខុសត្រូវ និងភាព ជាក់លាក់ របស់ទិន្នន័យដែលបានស្រង់។ ឧទាហរណ៍ ទិន្នន័យស្រង់ដោយស្មៀនឃុំ បញ្ជាក់ដោយមេឃុំ និង ពិនិត្យដោយ ការិយាល័យផែនការនិងគាំទ្រឃុំសង្កាត់។

| ការទទួលខុសត្រូវ៖ ទិន្នន័យផ្តល់ដោយស្មៀនឃុំ និងពិនិត្យ                                | ផ្ទៀងផ្ទាត់ ដោយប្រជានការិយាល័យ ផែនការ និ | ងគាំទ្រឃុំសង្កាត់ <i>រូបទី៦</i> |
|-------------------------------------------------------------------------------------|------------------------------------------|---------------------------------|
| សូមបញ្ជាក់ថា ទិន្នន័យដែលបានផ្តល់ដូននេះ ពិតជាត្រឹម<br>ត្រូវ និងពេលលេញ                | ហត្ថលេខាមេឃុំ                            | កាលបរិច្ឆេទ                     |
| បានពិនិត្យ និងសូមបញ្ជាក់ថា ទិន្នន័យនេះ ពិតជាត្រឹមត្រូវ<br>អាចបញ្ចូលក្នុងប្រព័ន្ធបាន | ហត្ថលេខាប្រជានការិ.គាំទ្រឃុំសង្កាត់      | កាលបរិច្ឆេទ                     |

 ចំពោះសាលារៀនវិញ ទិន្នន័យផ្តល់ដោយនាយកសាលាបឋមសិក្សានីមួយៗ ទៅតាមឆ្នាំសិក្សា ប៉ុន្តែ ត្រូវកត់ត្រាតែឆ្នាំចុងក្រោយប៉ុណ្ណោះ ឧទាហរណ៍ ឆ្នាំសិក្សា ២០១៣-២០១៤ ត្រូវកត់យកឆ្នាំ ២០១៤។

| <u>ទិន</u> ្ន   | <u>ន័យសាលាបឋមសិក្សា</u>                                                                                   | ទម្រង់ទី១១                                                                                                    |
|-----------------|----------------------------------------------------------------------------------------------------|----------------------------------------------------------------------------------------------------|
| ឈ្មេ            | ាះឃុំសង្កាត់ 🧹                                                                                            |                                                                                                    |
| វបាព            | យការណ៍ប្រចាំឆ្នាំ                                                                                         | <i>រូបទី៧</i>                                                                                                    |
| ការណែ<br>សូមកុំ | កនាំ៖ ទិន្នន័យនេះបំពេញដោយនាយកសាលា អំពីព័ត៌មានឆ្នាំត<br>ផ្លេចបំពេញឈ្មោះសាលា និងឆ្នាំទិន្នន័យ (ឧ. ២០១៣, ២០១ | សិក្សាមុន។ សូមបំពេញក្នុងប្រអប់និមួយៗ នៅពេលបញ្ចប់ សូមចុះហត្ថលេខា និងប្រគលេទៅស្រុក។<br>៤ ។ល។) ។ ឆ្នាំក្នុងប្រអប់ជាឆ្នាំសិក្សាចុងក្រោយ។ |
|                 |                                                                                                    |                                                                                                    |
| #               | សូចនាករ                                                                                                   | សេចក្តីណែនាំ                                                                                                    |

#### ទិន្នន័យដែលផ្តល់ដោយនាយកសាលាបឋមសិក្សានីមួយៗ ារិយាល័យអប់រំសេក ដចបានឃើពាកងរបខាងកោម៖

ត្រូវការពិនិត្យផ្ទៀងផ្ទាត់បញ្ជាក់ពី

# ការិយាល័យអប់រំស្រុក ដូចបានឃើញក្នុងរូបខាងក្រោម៖

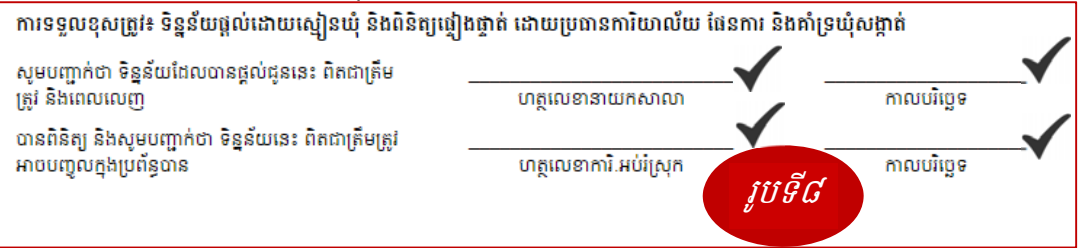

- រីឯ មណ្ឌលសុខភាព ទិន្នន័យត្រូវផ្តល់ដោយប្រធានមណ្ឌលសុខភាព និងមានការពិនិត្យបញ្ជាក់ពី ការិយាល័យស្រុកប្រតិបត្តិ ដូចបានឃើញក្នុងរូបខាងក្រោម៖

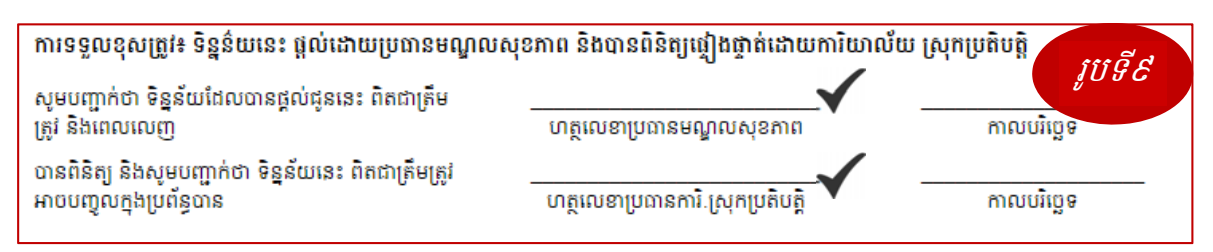

នៅពេលទិន្នន័យទាំងអស់បានប្រមូលនិងពិនិត្យបញ្ជាក់ពីភាគីពាក់ព័ន្ធ បានរួចរាល់ នាយករដ្ឋបាល ស្រុកត្រូវចាត់ចែង មន្ត្រីទទួលបន្ទុកបញ្ចូលទិន្នន័យទៅក្នុងប្រព័ន្ធ។

## ៤) បញ្ជីអខ្គតាព

មុននឹងចូលដល់ដំណាក់កាលនៃការបញ្ចូលទិន្នន័យ លោកអ្នកចាំបាច់ត្រូវបញ្ចូលឈ្មោះសាលាបឋម សិក្សា និងឈ្មោះមណ្ឌលសុខភាពជាមុនសិន (មើលរូបទី១០)៖

| 角 ទំព័រដើម     | 🔳 បញ្ចិអង្គភាព 🗸 | 📥 ទម្រង់ស្រង់ទិន្នន័យ 🗸 | 📕 <mark>ក</mark> ារបញ្ចូលទិន្នន័យ <del>-</del> | 🗏 បោះពុម្ព Post On 🗸 |
|----------------|------------------|-------------------------|------------------------------------------------|----------------------|
|                | បញ្ជីសាលាបឋមសិ   | ក្សា                    |                                                | វបទី១០               |
| បញ្ចិអង្គភាព / | បញ្ចិមណ្ឌលសុខភា  | ព                       |                                                | v                    |

## **៤.គ) ចញ្ឆាំសាលាចថ់ទសិតុភ្ញ** + បង្ហាញបញ្ចីសាលាបឋមសិក្សា

- ្ទ្ - ចុចលើម៉ឺនុយ *<បញ្ជីអង្គភាព>*
- ចុច *<បញ្ជីសាលាបឋមសិក្សា>*
- ប៊ុប៊ *<ស្វែងវព័>*

| 🕈 ទំព័រដើម   | 🔳 បញ្ជីអង្គភាព 🚹 🔶 ទម្រង់ស្រង់ទិន្នន័យ - | 🛢 mរបញ្ចូលទិន្នន័យ - 🔳 ព | ាះពុម្ភ Post On + |                 |          | 0 âşu - 1 -             |
|--------------|------------------------------------------|--------------------------|-------------------|-----------------|----------|-------------------------|
| បញ្ជីអង្គភាព | បញ្ជីសាលារឋមសិក្សា<br>បញ្ជីមណ្ឌលសុខភាព   |                          |                   |                 |          |                         |
| 🎟 បញ្ជីសាលា  | លបមសិក្សា                                |                          |                   |                 |          |                         |
| បង្ហាញៈ      | ខេត្ត/ក្រុង:                             | ស្រុក/ខ័ណ្ឌ:             |                   |                 |          |                         |
| 10           | កំពង់                                    | កំពង់ស្វាយ               |                   | ស្វាយព          | Q lajaur | 4 <b>O</b> utgad        |
|              | ឈ្មោះបវេមសិក្សាភាសាខ្មែរ                 |                          |                   | ឈ្មោះឃុំសង្កាត់ | <b>,</b> |                         |
| 1            | កំពង់ដោះក្រាម                            |                          |                   | កំពង់គោ         |          | ∕in ≣utgug 🛢 aqu        |
| 2            | កំពង់គោលើ                                |                          |                   | កំពង់គោ         |          | 🗸 in 🛛 🚍 uga 🔒 agu      |
| 3            | បូពីង                                    |                          |                   | កំពង់គោ         |          | ∕in ≣utang 8 ayu        |
| 4            | អូរតាសេក                                 |                          |                   | កំពង់គោ         |          | 🖍 in 🛛 🚍 uigneg i 🛱 aqu |
| 5            | ខ្សាប់ពីរស់                              |                          |                   | កំពង់រកា        |          | via 🚍 ograd 🖉           |
| 6            | កោះគ្របបាយ                               |                          |                   | កំពង់គោ         |          | th 🚍 ngang 🗃 nga        |

## + បង្កើត សាលាបឋមសិក្សាថ្មី - ចុច **<បង្កើតថ្មី>** (រូបទី១១ លេខ4)

| ខេត្ត/ក្រុង:              | กแลน          |   |
|---------------------------|---------------|---|
| ស្រុក/ខ័ណ្ឌៈ              | កំពង់ស្វាយ    |   |
| ឈ្មោះឃុំសង្កាត់           | l ជ័យ         |   |
| ឈ្មោះបឋមសិក្សាភាសាខ្មែរ * | ត្រពាំងអារក្ស |   |
| ឈ្មោះបឋមសិក្សាអង់គ្លេស    | Trapaing Arak |   |
| អាសយដ្ឋានប្រៃសណិយ         |               |   |
| ទូរស័ព្ទ                  |               |   |
| អ៊ីម៉ែល                   |               |   |
| ការប្រមូលទិន្នន័យ         |               |   |
| ទទួលយករបាយការណ៍           | ☑ រូបទី១      | ש |
|                           |               |   |

-ជ្រើសរើស *<ឈ្មោះឃុំសង្កាត់>* -បញ្ចូល *<ឈ្មោះសាលាបឋមសិក្សា>* ដោយមិនចាំបាច់សរសេរពាក្យថា *(សាលាបឋម សិក្សា)* ទេ។ ចំពោះប្រអប់ផ្សេងទៀត អាចបញ្ចូលក៍បានអត់ក៍បាន។ -ចុងក្រោយចុច *<បង្កើត>* 

+ កែព័តមានសាលាបឋមសិក្សា - ចុច **<វ័ក>** (រូបទី១៣)

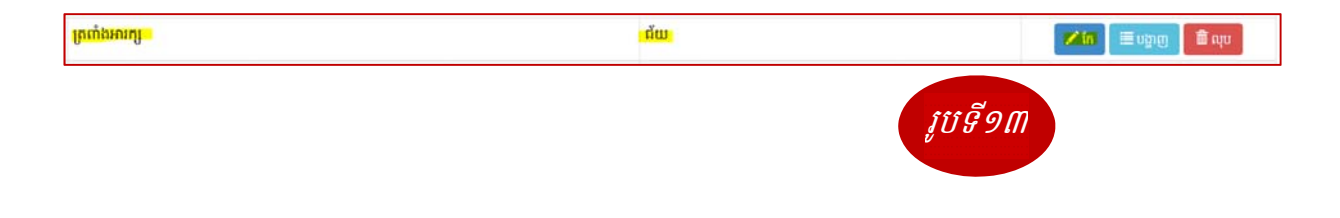

- បន្ទាប់មកវានឹងបង្ហាញដូចរូបខាងក្រោម៖

| ខេត្ត/ក្រុង:              | កំពង់ធំ                                                                        |        |
|---------------------------|--------------------------------------------------------------------------------|--------|
| ស្រុ <del>គ</del> /ខ័ណ្ឌៈ | កំពង់ស្វាយ                                                                     |        |
| ឈ្មោះឃុំសង្កាត់           | สีย                                                                            |        |
| ឈ្មោះបឋមសិក្សាភាសាខ្មែរ * | ត្រពាំងអារក្ស                                                                  |        |
| ឈ្មោះបឋមសិក្សាអង់គ្លេស    | Trapaing Arak                                                                  |        |
| អាសយដ្ឋានប្រៃសណិយ         |                                                                                |        |
| ចូសើព្                    |                                                                                |        |
| អ៊ីមែល                    |                                                                                |        |
| ការប្រមូលទិន្នន័យ         | Ø                                                                              | 2      |
| ទទួលយករបាយការណ៍           |                                                                                | រូបទ១៤ |
|                           | <ul> <li>         ★ uiān      </li> <li>         1600 ustumu →     </li> </ul> |        |

- កែចំនុចដែលលោកអ្នកចង់កែសម្រួល
- ចុងក្រោយចុច *<រំក>*
- ៤.ខ) ຮຄຼົງສະລູລະສຸອສາດ

អនុវត្តដូច សាលាបឋមសិក្សាដែរ។

# **៥) ສາເຄ**ິ່ມຜູ້ສໍ້ສຸສຸລຸ

នៅពេលស្រង់ទិន្នន័យបានមក នាយករដ្ឋបាលស្រុក ត្រូវចាត់ចែងវាយបញ្ចូលទៅតាមដំណាក់កាល

នៅក្នុងដំណាក់កាលបញ្ចូលទិន្នន័យ យើងមានបីផ្នែកសំខាន់ៗ ដូចខាងក្រោម

## ៥.ສ) ສາຍຕຸງູູ່ໝໍສິສູສໍພຣາຄາໜໍ

នៅក្នុងដំណាក់កាលនេះ កាលបញ្ចូលទិន្នន័យមាន៦ចំនុចដូចខាងក្រោម (រូបទី១៥)៖

- 1- ទិន្នន័យឃុំ/សង្កាត់
- 2- ចំណាយឃុំ/សង្កាត់
- 3- គម្រោងឃុំ/សង្កាត់
- 4- ផែនកាសកម្មភាពរួម
- 5- ចំណូលឃុំ/សង្កាត់

## 6- បញ្ជីឈ្មោះម្ចាស់ជំនួយ

| 🕈 ទំព័រដើម 🗏 បញ្ចីអង្គភាព <del>-</del> | 🚔 ទម្រង់ស្រង់ទិន្នន័យ 🗸 | ≜ ការបញ្ចូលទិន្នន័យ 🗸                   | 🔳 លោះពុម្ភ Post On 🗸                      | <u>រព្រទី១៥</u> |
|----------------------------------------|-------------------------|-----------------------------------------|-------------------------------------------|-----------------|
| ការបញ្ចូលទិន្នន័យ / សាលាឃុំ            |                         | សាលាឃុំ<br>សាលាបឋមសិក្សា<br>មណ្ឌលសុខភាព |                                           |                 |
| 🛄 សាលាឃុំ                              |                         |                                         |                                           |                 |
| ខេត្ត/ក្រុង:                           | ស្រុក/ខ័                | ណ្ឌ:                                    | ŵ:                                        | ឆ្នាំ:          |
| កំពង់ធំ                                | កំពង់                   | ស្វាយ<br>-                              | ŘШ                                        | 2009            |
| 0 ខ្<br>🖩 ទិន្នន័យឃុំ 📲 ចំណាយ          | 🕄<br>ឃុំ 📕 គម្រោងឃុំ 📕  | ផែនការសកម្មភាពរូម 📕                     | 🕒 👩<br>  ចំណូលឃុំ 📕 បញ្ចីឈ្មោះម្ចាស់ជំនួយ |                 |

#### ក.១- ទិន្នន័យឃុំ/សង្កាត់

- ដើម្បីបញ្ចូលទិន្នន័យឃុំត្រូវអនុវត្ត តាមដំណាក់កាលដូចខាងក្រោម
- > ប៉ុប < ការបញ្ចូលទិន្នន័យ>
- > ប៉ុប <សាលាឃុំ>
- ជ្រើសរើសឃុំដែលត្រូវបញ្ចូល (ឧទាហរណ៍ ឃុំ ជ័យ)
- ឆ្នាំទិន្នន័យនឹងត្រូវជ្រើសយកដោយស្វ័យប្រវត្តិ
- បន្ទាប់មក ចុច Tab < ទិន្នន័យឃុំ> (មើលរូបទី១៦)

| ទេព្ត/ក្រុង:<br>កំពង់ជំ                   | <b>ស្រុក/ខ័ណ្ឌៈ</b><br>កំពង់ស្វាយ | ឃុំ:<br>ជ័យ                  | ឆ្នាំ:<br>២០១៥   | វ្រទី១៦  |
|-------------------------------------------|-----------------------------------|------------------------------|------------------|----------|
| 🏥 ទិន្នន័យឃុំ 📙 ចំណាយឃុំ                  | 📕 គម្រោងឃុំ 🛛 📕 ដែនការសកម្មភាពរូ  | ម 📕 ចំណូលឃុំ 📕 បញ្ជីឈ្មោះម្វ | ាស់ជំនួយ         |          |
| សូបនាករ                                   |                                   |                              | តម្លៃបានគ្រោងទុក | ពម្លៃពិព |
| បំនួនកិច្ចប្រជុំក្រុមប្រឹក្សាដែលបានធ្វើ 🕄 |                                   |                              |                  |          |
| បំនួនភូមិនៅក្នុងឃុំ 🕄                     |                                   |                              |                  |          |
| បំនួនភូមិដែលបានធ្វើកិច្ចប្រជុំពិគ្រោះយោប  | រល់លើការរៀបចំផែនការវិនិយោគឃុំ 🕄   |                              |                  |          |
| បំនួនសំបុត្រកំណើតដែលបានចេញឲ្យប្រើប្រ      | ប្រស់ 🖯                           |                              |                  |          |

ករណីលោកអ្នកជ្រើសរើស ឃុំ និង ឆ្នាំ ដែលមានទិន្នន័យរួចហើយ នោះមានទម្រង់ដូចរូបទី

| 0                                         | ១៧                             |                            |                         |                  |                 |
|-------------------------------------------|--------------------------------|----------------------------|-------------------------|------------------|-----------------|
| ខេត្ត/ក្រុង:                              | ស្រុក/ខ័ណ្ឌ:                   | <b>ų</b> į:                | ររ្នាំ:                 |                  |                 |
| កំពង់ធំ                                   | កំពង់ស្វាយ                     | ជ័យ                        | พื่ออย่า                | Qinhan           | រូបទី១៧         |
| 🛄 ទិន្នន័យឃុំ 📗 ចំណាយឃុំ                  | 📕 គម្រោងឃុំ 🛛 📕 ផែ             | នការសកម្មភាពរូម 🔚 ចំណូលឃុំ | 🔚 បញ្ជីឈ្មោះម្ចាស់ជំនួយ |                  |                 |
| សូមនាករ                                   |                                |                            |                         | តម្លៃបានគ្រោងទុក | ពម្លៃពិត        |
| ចំនួនកិច្ចប្រជុំក្រុមប្រឹក្សាដែលបានធ្វើ 🕄 | )                              |                            |                         |                  | 12              |
| ចំនួនភូមិនៅក្នុងឃុំ 🚯                     |                                |                            |                         |                  | 50              |
| ចំនួនភូមិដែលបានធ្វើកិច្ចប្រជុំពិគ្រោះយ    | រាបល់លើការរៀបចំផែនការវិនិយេ    | រគឃុំ                      |                         |                  | 40              |
| បំនួនសំបុត្រកំណើតដែលបានចេញឲ្យ             | ប្រីប្រាស់ 🕄                   |                            |                         |                  | 200             |
| បំនួនសំបុត្រកំណើតដែលបានចេញឲ្យ             | ប្រីប្រាស់ក្នុងរយៈពេល ៣ ថ្ងៃ 🕄 |                            |                         |                  | <u>90</u>       |
| TIBUL 2.0.0                               |                                |                            |                         |                  | <u> 2012 TO</u> |

- បន្ទាប់ទៀតធ្វើការបញ្ចូលទិន្នន័យចូលក្នុងប្រអប់(មើលរូបទី១៨)
- > ប៉ុប៊ <*វក្សាទុក*>
  - មិនអាចរក្សាទុកបាន៖ នៅពេលដែលការបញ្ចូលទិន្នន័យនៅក្នុងប្រអប់ មិនបានគោរពទៅ តាមលក្ខខ័ណ្ឌដែលបានកំណត់នោះប្រព័ន្ធនឹងបង្ហាញនូវសារបញ្ជាក់ពីកំហុស (មើលរូបទី ១៤)។

| ខត្ត/ក្រុង:                                                   | ស្រុក/ខ័ណ្ឌ:           | ឃុំ:                       | ឆ្នាំ:                |           |
|---------------------------------------------------------------|------------------------|----------------------------|-----------------------|-----------|
| កំពង់ធំ                                                       | កំពង់ស្វាយ             | ជ័យ                        | <u>b096</u>           | Q ស្វែងរក |
| 🖽 ទិន្នន័យឃុំ 🔛 ចំណាយប                                        | បុំ 🔚 គម្រោងឃុំ 📕 ផែនក | ារសកម្មភាពរូម 🔚 ចំណូលឃុំ 📕 | បញ្ជីឈ្មោះម្ចាស់ដំនួយ | រូបទី១៨   |
| ចំនួនភូមិនៅក្នុងឃុំ ត្រូវតែធំជាងសូ                            | <u>धा</u>              |                            |                       |           |
| សូបនាករ                                                       |                        |                            | តម្លៃបានគ្រោងទុក      | តម្លៃពិត  |
|                                                               |                        |                            |                       |           |
| ំនួនកិច្ចប្រជុំក្រុមប្រឹក្សាដែលបានធ្វើ                        | 0                      |                            |                       | 10        |
| ំនួនកិច្ចប្រជុំក្រុមប្រឹក្សាដែលបានធ្វើ<br>ចំនួនភូមិនៅក្នុងឃុំ | 0                      |                            |                       | 10        |

អាចរក្សាទុកបាន៖ នៅពេលដែលការបញ្ចូលទិន្នន័យនៅក្នុងប្រអប់ គោរពទៅតាម
 លក្ខខ័ណ្ឌដែលបានកំណត់(មើលរូបទី១៩)។

|                |                       | 🗸 ជោគជ័យៈ អ្នកបានបង្កើតទិន្នន័យដោយប | ជាគជ័យ។ × |
|----------------|-----------------------|-------------------------------------|-----------|
| ឃុំ:<br>ជ័យ    | <b>ស្នាំ:</b><br>២០១៤ | Q ស្វែងរក                           | រូបទី១៩   |
| ម 📕 ចំណូលឃុំ 📕 | បញ្ជីឈ្មោះម្ចាស់ជំនួយ | สในการและมุธร                       | คโนบัต    |
|                |                       | អាខ្លុបសម្រាប់ខ្មុរា                | 10        |
|                |                       |                                     | <u>15</u> |
|                |                       |                                     | <u>12</u> |
|                |                       |                                     | 200       |
|                |                       |                                     | 90        |

🗸 ដើម្បីកែសម្រួល ទិន្នន័យឃុំត្រូវអនុវត្ត តាមដំណាក់កាលដូចខាងក្រោម

- > ប៉ុប < ការបញ្ចាលទិន្នន័យ>
- > ប៉ុប < សាលាយ៉ុ>
- អជ្រីសរើសឃុំដែលត្រូវកែ (ឧទាហរណ៍ ឃុំ ជ័យ)
- ភ្នាំទិន្នន័យនឹងត្រវជ្រើសយកដោយស្វ័យប្រវត្តិ
- > បន្ទាប់មក ចុច Tab < ឆិន្នន័យឃុំ> ឬក៍ចុច < ស្វែងរក>
- > ចុចនៅលើតម្លៃពិតណាមួយដែលលោកអ្នកចង់កែ
- ចុងក្រោយចុច Enter ឬ សញ្ញាធីក(មើលរូបទី២០)

| 🔒 ទំណំដើម               | 🔳 បញ្ចំអត្ថភាព•          | 🖶 ខម្រង់ស្រង់ទ័ន្នន័យ -   | 🛔 ការបញ្ចូលទិន្នន័យ -                   | 🔳 ।काः वृष्ट् Post On +        |                      |                  | <u>រពេទ្ធី២០</u> | 0 ûşw - 1. |
|-------------------------|--------------------------|---------------------------|-----------------------------------------|--------------------------------|----------------------|------------------|------------------|------------|
| កាលញូលទិន្នន៍           | យ / សាលាឃុំ              |                           | សាលាយ៉េ<br>សាលាយថមសិក្សា<br>មណ្ឌលសុខភាព |                                |                      |                  |                  |            |
| 🔜សាលាឃុំ                |                          |                           | • •                                     |                                |                      |                  |                  |            |
| ទេត្ត/ក្រុង:<br>កំពង់ធំ |                          | <b>(សຸທຸກ</b><br>ດີຄຸລິ   | ំណូ:<br>ស្វាយ                           | ų:<br><mark>dur</mark>         | <b>สู่:</b><br>10098 | Q fejtim         |                  |            |
| 📙 ອີຊູສ໌ພາ              | ຊື່ 🖩 ດໍລາກແໜ່           | 📕 ຄະເອາລັໝ່               | នៃទំពល់កម្មភាពម                         | ខំណូលឃុំ 📕 បញ្ច័ណ្ឌះម្ចស់ជំនួយ |                      |                  |                  |            |
| សូចនាកា                 |                          |                           |                                         |                                |                      | តម្លៃបានក្រោងទុក |                  | nlyön      |
| ធំនួនកិច្ចប្រជុំ        | ក្តមប្រឹក្សាដែលបានធ្វើ 🤇 | )                         |                                         |                                |                      |                  | បញ្ចូលតម្លៃពិត   | 12         |
| បំនួនភូមិនៅក្នុ         | եպ՝ 🖯                    |                           |                                         |                                |                      |                  |                  | - <b>-</b> |
| ធំនួនភូមិដែល            | ຜາຂເຜຼີກໍູ່ງເປຖ້ຄໍແູກະໜ  | អាមល់លើការរៀមចំផែនការវិនិ | យោគឃុំ 🖯                                |                                |                      |                  |                  | 10         |
|                         |                          |                           |                                         |                                |                      |                  |                  |            |

## **«.**...ອ) ສາເຄຍູເນສົອູລັບເອັດລາບເນໍ

គឺជាការកត់ត្រារាល់តម្លៃបានគ្រោងទុក និងតម្លៃពិតជាក់ស្តែង ដែលតម្លៃទាំងអស់គិតជារៀល

- 🗸 បញ្ចូលទិន្នន័យ ចំណាយរបស់ឃុំត្រូវអនុវត្ត តាមដំណាក់កាលដូចខាងក្រោម
- > ប៉ុប < ការបញ្ចូលទិន្នន័យ>
- > ប៉ុប <សាលាឃុំ>
- > ជ្រើសរើសឃុំដែលត្រូវបញ្ចូល (ឧទាហរណ៍ ឃុំ ជ័យ)
- ភ្នាំទិន្នន័យនឹងត្រូវជ្រើសយកដោយស្វ័យប្រវត្តិ
- បន្ទាប់មក ចុច Tab < បំណាយឃុំ > (មើលរូបទី២១)
- > បញ្ចូលទិន្នន័យ

| ខេត្ត/ក្រុង:                       | ស្រុក/ខ័ណ្ឌ:       | ឃុំ:                      | ឆ្នាំ:                | O inclus        |
|------------------------------------|--------------------|---------------------------|-----------------------|-----------------|
| ាមអំអ<br>🛄 ទិន្នន័យឃុំ 🔛 ចំណាយឃុំ  | 📰 គម្រោងឃុំ 🔛 ផែនក | រសកម្មភាពរូម 🔳 ចំណូលឃុំ 📕 | បញ្ជីឈ្មោះម្ចាស់ជំនួយ | រូបទី២ <b>១</b> |
| សូមនាករ                            |                    |                           | តម្លៃបានត្រោងទុក      | តម្លៃពិត        |
| ហេដ្ឋារបនាសម្ព័ន្ធ 🕄               |                    |                           | 200,000,000           | 190,000,000     |
| សេវាសង្គម 🖯                        |                    |                           | 20,000,000            | 19,000,000      |
| ប្រាក់ខែ និងប្រាក់ឧបត្ថម្ភផ្សេងៗ 🔂 |                    |                           | 50,000,000            | 48,000,000      |
| ចំណាយប្រតិបត្តិការ                 |                    |                           | 20,000,000            | 19,500,000      |
|                                    |                    |                           |                       | 🛓 រក្សាខ្មា     |

## > ចុច<*រក្សាទុក*> (មើលរូបទី២២)

| ពម្លៃបានគ្រោងទុក  | <i>រូបទី២២</i> តម្លៃពិត |
|-------------------|-------------------------|
| 200,000,000       | 190,000,000             |
| 20,000,000        | 19,000,000              |
| <u>50,000,000</u> | 48,000,000              |
| 20,000,000        | 19,500,000              |
|                   |                         |

✓ កែសម្រួលទិន្នន័យ ចំណាយរបស់ឃុំត្រូវអនុវត្ត ដូចនិងការកែសម្រួលទិន្នន័យរបស់ឃុំដែរ។

## ៥.គ) ກາຍຕຸງຎລີຈູລັບເຄກຄາຍອິຍຄາສູງ

អនុវត្តដូច ការបញ្ចូលទិន្នន័យសាលាឃុំដែរ។

## **៥.ឃ**) **ភារចញ្ចូលនិន្លន័យទណ្ឌលសុខភាព** អនុវត្តដូច ការបញ្ចូលទិន្នន័យសាលាឃុំដែរ។

#### 

តារាងផែនការសកម្មភាពរួមស្តីពីការងារគណនេយ្យភាពសង្គម(JAAP) ដែលលោកអ្នកបានទទួលពី ដៃគូរពាក់ព័ន្ធ (អង្គការសង្គមស៊ីវិល និងមន្ត្រីបង្គោលថ្នាក់ឃុំ) ត្រូវបានបែងចែកសកម្មភាពជាពីរប្រភេទធំៗគឺ៖

- សកម្មភាពដែលត្រូវការកិច្ចសហការ ឬធនធានពីខាងក្រៅ
- II. សកម្មភាពដែលអាចអនុវត្តដោយអ្នកផ្តល់សេវា និងប្រជាពលរដ្ឋនៅមូលដ្ឋាន
  - បញ្ចូលព័ត៌មានផែនការសកម្មភាពរួមស្តីពីការងារគណនេយ្យភាពសង្គម(JAAP) ត្រូវអនុវត្ត តាមដំណាក់កាលដូចខាងក្រោម៖
  - > ប៉ុច < ការបញ្ចូលទិន្នន័យ>
  - > ប៉ុប <សាលាយ៉ុ>
  - > ជ្រើសរើសឃុំដែលត្រូវបញ្ចូល (ឧទាហរណ៍ ឃុំ ភ្នំតូច)
  - ឆ្នាំទិន្នន័យនឹងត្រូវជ្រើសយ៉កដោយស្វ័យប្រវត្តិ
  - បន្ទាប់មក ចុច Tab < ផែនការសកម្មភាពរួម > (មើលរូបទី២៣)
  - > បញ្ចូលព័ត៌មានស្តីពីសកម្មភាព ដោយចុចលើប៊ូតុង < បន្ថែមសកម្មភាពអទិភាព> ទៅតាម

| រាជធានី ខេត្ត:<br>បន្ទាយមានជ័យ | <b>ស្រុក ខ័រ</b><br>មង្គល | ណ្ឌ:<br>បេរី        | រដ្ឋបាលឃុំ:<br>ភ្នំតូច |                    | <b>มู่า:</b><br>๒០๑๖ |               | Q ស្វែងរក                       |           |          |
|--------------------------------|---------------------------|---------------------|------------------------|--------------------|----------------------|---------------|---------------------------------|-----------|----------|
| 📰 ទិន្នន័យឃុំ/សង្កាត់          | 📰 ចំណាយឃុំ/សង្កាត់        | 📰 គម្រោងឃុំ/សង្កាត់ | 🗮 ផែនការសកម្មភាពរូម    | 🔳 បំណូលឃុំ/សង្កាត់ | 📕 បញ្ជីឈ្មោះម្នា     | ស់ជំនួយ       |                                 |           |          |
| ផែនការសកុ                      | ម្មភាពរួមស្តីពីក          | ករងារគណនេ৷          | យ្យភាពសង្គម (          | ផ.ស.រ.គ)           |                      |               | រូបទី៤                          | ២៣        |          |
| l. សកម្មភាពដែ                  | លត្រូវការកិច្ចសហ          | កោរ ឬធនធានពីខ       | ាងក្រៅ 🕂 បន្ថែមសកម្មវ  | ភាពអទិភាព          |                      |               |                                 |           |          |
| # សកម្មភាពអាទិភ                | กต                        |                     | អ្នកដឹកនាំអនុវត្ត      | ឋវិការ             | រ៉ាន់ស្មាន (៖)       | ពេលវេលាគ្រោងអ | នុវត្ត (ពេលចាប់ផ្តើម និងបញ្ចប់) | វិស័យ     | î        |
|                                |                           |                     |                        | គ្មានកំណត់ត្រាដែល[ | ត្លូវបានរកឃើញ។       |               |                                 |           |          |
| ll. សកម្មភាពដែ                 | លេអាចអនុវត្តដោ            | យអ្នកផ្តល់សេវា និ   | ងប្រជាពលរដ្ឋនៅមូ       | រូលេដ្ឋាន 🕇 ហ័ន្តម | រសកម្មភាពអទិភាព      |               |                                 |           |          |
| # សកម្មភាពអាទិភ                | חח                        |                     | អ្នកដឹកនាំអនុវត្ត      |                    | ថវិកាប៉              | ាន់ស្មាន (៛)  | ពេលវេលាគ្រោងអនុវត្ត (ពេលចាប់    | ផ្តើម និង | រញ្ចប់)  |
| រដ្ឋបាលឃុំ                     |                           |                     |                        |                    |                      |               |                                 |           |          |
|                                |                           |                     |                        | គ្មានកំណត់ត្រាដែល[ | ត្លូវបានរកឃើញ។       |               |                                 |           |          |
| សាលាបឋមសិក្សា                  |                           |                     |                        |                    |                      |               |                                 | ŧ         |          |
|                                |                           |                     |                        | គ្មានកំណត់ត្រាដែល[ | ត្លូវបានរកឃើញ។       |               |                                 | -         | 3        |
| មណ្ឌលសុខភាព                    |                           |                     |                        |                    |                      |               |                                 | •         | <b>a</b> |

គ្មានកំណត់ត្រាដែលត្រូវបានរកឃើញ។

ប្រភេទនៃសកម្មភាពនិមួយៗ។ ឧទាហរណ៍ ប្រសិនបើលោកអ្នកត្រវការបញ្ចូលសកម្មភាព ដែលប្រើប្រាស់ធនធានពីខាងក្រៅ ត្រូវចុចលើប៊ូតុង<*បន្ថែមសកម្មភាពអទិភាព*> ព័ណខៀវ ដែលនៅជាប់នឹងពាក្យថា <I. សកម្មភាពដែលត្រូវការកិច្ចសហការ ឬធនធានពីខាងក្រៅ> ។

ក្រោយពីចុច ប៊ូតុង < បរ័ន្ថមសកម្មភាពអទិភាព> រួចមកផ្ទាំងបញ្ចូលព័ត៌មាននឹងផុសឡើងមក ដែលលោកអ្នកចាំបាច់ត្រូវបំពេញព័ត៌មានដូចជា វិស័យ សកម្មភាពអាទិភាព ថវិកាប៉ាន់ស្មាន (ជារៀល) អ្នកដឹកនាំអនុវត្ត កាលបរិច្ឆេទចាប់ផ្តើម និងកាលបរិច្ឆេទបញ្ចប់ ។

| សកម្មភាពដែលត្រូវការកិច្ចសហការ ឬជនជានពីខាងក្រៅ × |                                      |  |  |  |
|-------------------------------------------------|--------------------------------------|--|--|--|
| ប្រភេទសកម្មភាព                                  | ត្រូវការកិច្ចសហការ ឬធនធានពីខាងក្រៅ   |  |  |  |
| វិស័យ                                           | រដ្ឋបាលឃុំ 🔹                         |  |  |  |
| សកម្មភាពអាទិភាព                                 | ពង្រីកផ្លូវមុខសាលាឃុំ <i>រូបទី២៤</i> |  |  |  |
| ឋវិកាប៉ាន់ស្មាន (រ)                             | 1000000                              |  |  |  |
| អ្នកដឹកនាំអនុវត្ត                               | មេឃុំ                                |  |  |  |
| កាលបរិច្ឆេទចាប់ផ្តើម                            | 02-2017                              |  |  |  |
| √ កាលបរិច្ឆេទបញ្ចប់                             | 08-2017                              |  |  |  |
| $\checkmark$                                    |                                      |  |  |  |
| $\checkmark$                                    | 🗙 បាកចេញ 土 រក្សាទុក                  |  |  |  |

ចុចប៊ូតុង < រក្សាទុក> ក្រោយពេលលោកអ្នកបញ្ចូលព័ត៌មានរួច(មើលរូបទី២៤)

✓ ដើម្បីកែសកម្មភាព សូមចុចលើប៊ូតុង < in> ដែលស្ថិតនៅខាងស្តាំនៃសកម្មភាពនិមួយៗ។

#### ៦) នោះពុទ្ឋ Post On

បន្ទាប់ពីបញ្ចូលទិន្នន័យរួចរាល់ លោកអ្នកត្រូវបោះពុម្ត (ព្រីន) Post On សម្រាប់បិតលើរូបភាពផ្ទាំងធំ (I4Cs) ដែលមាន៣កញ្ចប់ គឺ

១- សាលាឃុំ ៖ មាន៦ Post On

- ក) ការបំពេញការងារឃុំ(ផ្នែកទី១)
- ខ) ការបំពេញការងារឃុំ(ផ្នែកទី២)
- គ) ចំណូលឃុំ
- ឃ) ចំណាយឃុំ
- ង) គម្រោងឃុំ
- ច) ផែនការសកម្មភាពរួមស្តីពីការងារគណនេយ្យភាពសង្គម (ជ.ស.រ.គ)
- ២- សាលាបឋមសិក្សា ៖ មាន៤ Post On
  - ក) ការបំពេញការងារសាលារៀន(ផ្នែកទី១)
  - ខ) ការបំពេញការងារសាលារៀន(ផ្នែកទី២)
  - គ) ចំណូលសាលារៀន
  - ង) ចំណាយសាលារៀន
- ៣- មណ្ឌលសុខភាព ៖ មាន៤ Post On
  - ក) ការបំពេញការងារសុខាភិបាល(ផ្នែកទី១)
  - ខ) ការបំពេញការងារសុខាភិបាល(ផ្នែកទី២)
  - គ) ចំណូលសុខាភិបាល
  - ឃ) ចំណាយសុខាភិបាល
- ចំពោះការបោះពុម្ពកញ្ចប់ព័ត៌មាន យើងខ្ញុំសូមលើកយក Post On សំរាប់សាលាឃុំ ចំនួន ២ មក បង្ហាញជាឧទាហរណ៍គឺ ៖
  - ការបំពេញការងារឃុំ(ផ្នែកទី១) (មើលរូបទី២៧)
  - ការបំពេញការងារឃុំ(ផ្នែកទី២) (មើលរូបទី២៨)

| 🕈 ទំព័រដើម 🗮 បញ្ច័អង្គភាព 🗸<br>ចោះពុម្ភ Post On 🥖 Post On សំ | <ul> <li>📥 ទម្រង់ស្រង់ទិន្នន័យ - 🗮 ការបញ្ចូលទិន្នន័រ</li> <li>រំរាប់សាលាឃុំ</li> </ul> | ໃພ -                                  |                                                     | រូបទី២៥                 |  |
|--------------------------------------------------------------|----------------------------------------------------------------------------------------|---------------------------------------|-----------------------------------------------------|-------------------------|--|
| 🔚 Post On សំរាប់សាលាឃុំ                                      |                                                                                        | Post On សរាបចរដ្ឋាលសុខភាព             |                                                     |                         |  |
| <b>ទេព្/ក្រុង:</b><br>កំពង់ធំ                                | <b>ស្រុក/៩័ណ្ត:</b><br>កំពង់ស្វាយ                                                      | សាលាឃុំ:<br><mark>ជ័យ</mark>          | ຍູ້:<br>ຍິດອິຊ                                      | Q layan 🕘 💼 ing Post On |  |
| 🛄 ការបំពេញការងារឃុំ (ផ្នែកទិទ                                | ) 🔚 ការបំពេញការងារឃុំ (ផ្នែកទី២) 🔚 ចំណុ                                                | ហូល ឃុំ/សង្កាត់ 🔛 ចំណាយ ឃុំ/សង្កាត់ 🔛 | 🖩 តម្រោង ឃុំ/សង្កាត់ 🛛 🔚 ផែនការសកម្មភាពគណនេយ្យភាលូម |                         |  |
|                                                              | ឃុំ ជ័យ (២០១៥) ១                                                                       |                                       |                                                     |                         |  |

- > ប៉ុប៊ <*រំបា:ពុម្ភ Post on* >
- > ប៉ុប < បោះ ពុម្ភ Post on សំរាប់សាលាឃុំ>
- ជ្រើសរើសឃុំ (ឧទាហរណ៍ ឃុំ ជ័យ)
- > ជ្រើសរើសឆ្នាំ (ឧទាហរណ៍ ឆ្នាំ ២០១៥) បន្ទាប់មក ចុច Tab < ភារបំពេញការងារឃុំ(ផ្នែកទី១)> (មើលរូបទី២៥)
- > ប៉ុច < របាះរាុម្ភ Post on> (មើលរូបទី២៦)

| Print<br>Total: <b>1 shee</b> t                       | t of paper                                                                          |         | ឃុំ ព                                                                                                    | រុំ៣ (០០១៥)             | 9                                                                                                    |
|-------------------------------------------------------|-------------------------------------------------------------------------------------|---------|----------------------------------------------------------------------------------------------------|-------------------------|----------------------------------------------------------------------------------------------------|
|                                                       | Print Cancel                                                                        | រូបទី២៦ | តើឃុំរបស់អ្នកអនុវ                                                                                                    | វត្តតាមគោលនរេ           | យាបាយជាតិឬទេ?                                                                                                    |
| Destination                                           | HP LaserJet P2015 P                                                                 |         | តើឃុំរបស់អ្នកមានរៀបចំកិច្ចប្រជុំប្រចាំ                                                                                 | ខែរបស់ក្រុមប្រឹក្សារំ   | ដែរឬទេ?                                                                                                    |
| Pages                                                 | Change<br>All<br>Que.g. 1-5, 8, 11-13                                               |         | ឃុំរបស់អ្នកត្រូវរៀបចំកិច្ចប្រជុំ<br>ក្រុមប្រឹក្សាចំនួន ១២ដងក្នុង<br>មួយឆ្នាំដើម្បី សម្រេចចិត្តអំពីឃុំ<br>របស់អ្នក      | <b>ស្ត្រ</b><br>បាទ/ចាស | នៅឆ្នាំ ២០១៥ ឃុំបានរៀបចំ<br>កិច្ចប្រជុំក្រុមប្រឹក្សាចំនួន 12 នៃ<br>កិច្ចប្រជុំសរុបចំនួន 12 ស្មើនឹង<br>100.00 %។                   |
| Copies                                                | 1 + -                                                                               |         | តើឃុំរបស់អ្នកមានពិគ្រោះយោបល់ជា                                                                                         | មួយប្រជាពលរដ្ឋឬទេ       | ງ?<br>ເຕເກັ ຫຼາວອຸສ ເລເບນີ້ຂວງທີ່                                                                                                 |
| Layout                                                | Portrait                                                                            |         | ឃុរបស់អ្នកត្រូវជានាថាកច្ចប្រជុ<br>ត្រូវបានរៀបចំឡើងនៅគ្រប់ភូមិ<br>ដើម្បីសួរយោបល់ថាតើថវិកាឃុំ<br>ត្រូវចំណាយយ៉ាងដូចម្ដេច? | <b>ដ្</b> នទាន់ទេ       | នៅឆ្នាំ ២០ ១៥ ក្រុមប្រកូណ្<br>បានរៀបចំកិច្ចប្រជុំពិគ្រោះ<br>យោបល់នៅតាមភូមិចំនួន 20<br>លើក ក្នុងចំណោម 23 ភូមិ ស្មើ<br>នឹង 86.96 %។ |
| Paper size                                            | A4 👻                                                                                |         | តើឃុំរបស់អ្នកចេញសំបុត្រកំណើតក្នុង                                                                                      | រយៈពេល ៣ ថ្ងៃដែ         | រឬទេ?                                                                                                    |
| Margins                                               | None                                                                                |         | ឃុំរបស់អ្នកនឹងចេញនូវសំបុត្រ<br>កំណើត សំបុត្រមរណៈភាព និង<br>សំបុត្រអាពាហ៍ពិពាហ៍ទាំងអស់                                  | <b>X</b><br>មិនទាន់ទេ   | នៅឆ្នាំ ២០១៥ ឃុំបានចេញ<br>សំបុត្រអត្រានុកូលដ្នាន ដោយ<br>ប្រើពេលតែ៣ថ្ងៃនៃថ្ងៃធ្វីការបាន                                            |
| Options                                               | <ul> <li>Simplify page</li> <li>Two-sided</li> <li>✓ Background graphics</li> </ul> |         | ចំនួន ៨០% ក្នុងរយៈពេល ៣<br>ថ្ងៃ នៃថ្ងៃធ្វើការ (ប្រសិនបើអ្នក<br>មានឯកសារគ្រប់គ្រាន់ និងបង់<br>ថ្លៃ)                     |                         | ចំនួន 121 នៃចំនួនសរុបដែល<br>បានចេញ 400 ស្មើនឹង 30.25<br>%។                                                                        |
| <ul> <li>Fewer set</li> <li>Print using sy</li> </ul> | ettings<br>stem dialog (Ctrl+Shift+P)                                               |         |                                                                                                    |                         |                                                                                                    |

- Layout : ជ្រើសរើសយក Portrait (ក្រដាសបញ្ឈរ) ឬក៍ Landscape (ក្រដាសផ្ដេក) អាស្រ័យលើទម្រង់នីមួយៗ
- Paper size : ជ្រើសយក A4
- Margin : ជ្រើសយក None
- Background graphics : ត្រូវធីកដូចរូប
- > ចុងក្រោយចុច Print

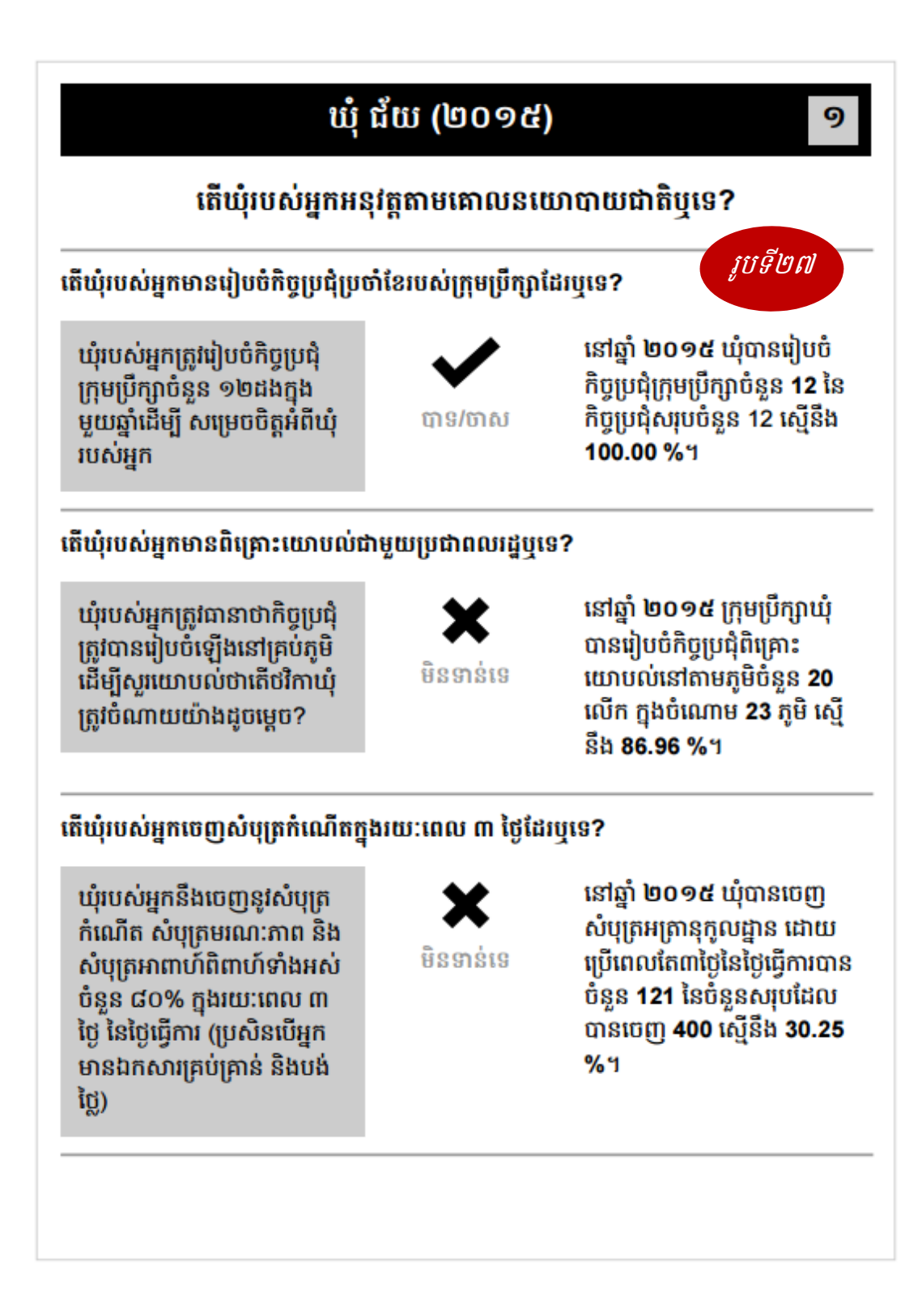

|                                          | ឃុំជ័យ (២០១៤)                           |            | 9       |
|------------------------------------------|-----------------------------------------|------------|---------|
|                                          | តើឃុំរបស់អ្នកទទួលបានថវិកាចំនួនប៉ុន្មាន? | រូបទី២៨    |         |
| ក្នុងឆ្នាំ ២០១៤ ឃុំរបស់អ្នកទទួលបានសរុបចំ | §8:                                     | 70,601,560 |         |
| ថវិកាបានមកពី                             |                                         |            |         |
| 🔳 ថវិកាជាតិ                              |                                         | 68,874,560 | 97.55 % |
| ឧទាហរណ៍ មូលនិធីឃុំ សង្កាត់               |                                         |            |         |
| <ul> <li>ថ្លៃសេវា</li> </ul>             |                                         | 1,427,000  | 2.02 %  |
| រកបានពីថ្លៃសេវារដ្ឋបាល និងសេវាផ្សេ       | ង្រ១                                    |            |         |
| 🔳 ជំនួយ និងការបរិច្ចាក                   |                                         | 0          | 0.00 %  |
| ការរួមចំណែកពីសហគមន៍                      |                                         | 300,000    | 0.42 %  |
| ការបរិច្ចាកដោយស្ម័គ្រចិត្តរបស់សមារិ      | វិកសហគមន៍                               |            |         |
|                                          | តើថវិកាឃុំរបស់អ្នកមានការកើនឡើងដែរឬទេ?   |            |         |
| 2                                        | - ក្នុងឆ្នាំ ២០១៣ ឃុំរបស់អ្នកបានទទួល    | 🛛 មិនដឹង   |         |
| •<br>មិនដឹង                              | - ក្នុងឆ្នាំ ២០១៤ ឃុំរបស់អ្នកបានទទួល    | 70,601,560 |         |
|                                          | - កើនឡើង                                | 🛛 មិនដឹង   |         |

## **៧) ភារមញ្ចូលនិន្តន័យ ស្វ័យរាយភារណ៍ និទតាមជានភារមិនផ្សាយ**I4Cs **និទ**Post-Ons មានទម្រង់ពីរប្រភេទធំគឺៗ៖

## ក. ទម្រង់រាយការណ៍

- សាលាឃុំ
- សាលាបឋមសិក្សា
- មណ្ឌលសុខភាព

#### ខ. ទម្រង់តាមដាន

- សាលាឃុំ
- សាលាបឋមសិក្សា
- មណ្ឌលសុខភាព

#### (មើលរូបទី២៩)

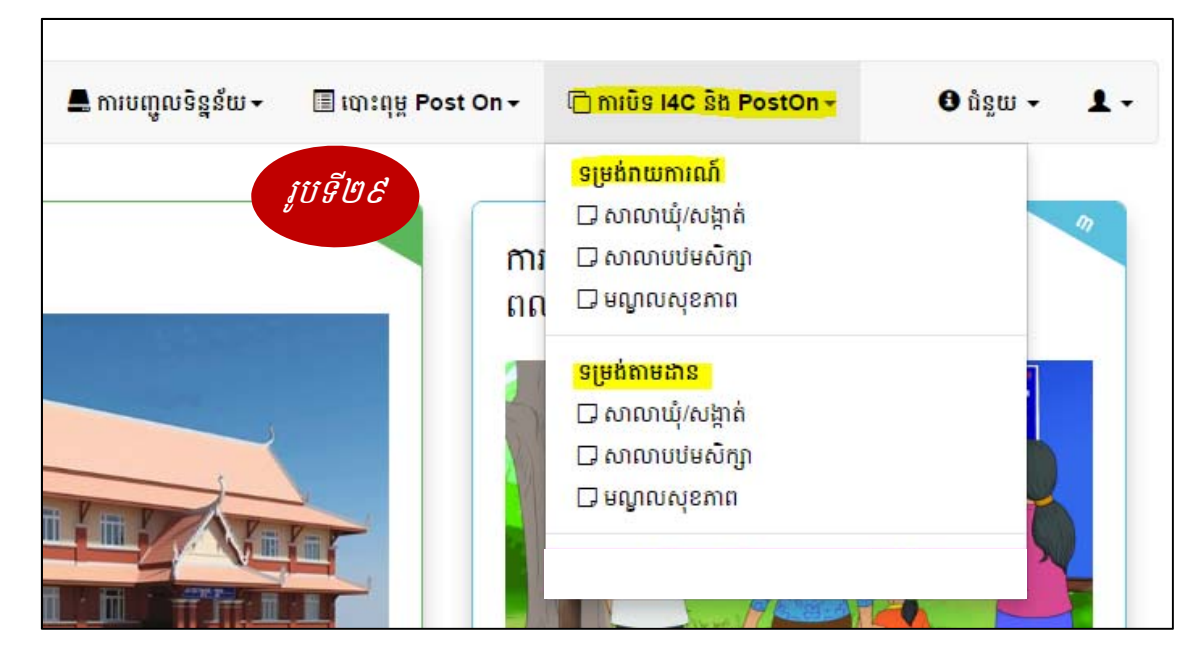

## ៧.ភ) ກາຍຕຸລະສີອູລ໌ພາສາຮອດພາກແລ້

នៅចំណុចនេះយើងលើកយកតែការបញ្ចូលទិន្នន័យសំរាប់សាលាឃុំតែប៉ុណ្ណោះ ពីព្រោះ សាលាបឋម សិក្សា និងមណ្ឌលសុខភាព គឺមានលក្ខណៈប្រហាក់ប្រហែលគ្នា។

- > ប៉ុច <ការបិទ I4C និង Post on >
- ក្រោមទម្រង់រាយការណ៍ៈ ចុច <សាលាឃុំ/សង្កាត់>(មើលរូបទី២៩)
- អជ្រីសរើស រាជធានី ខេត្ត, ស្រុក ខណ្ឌ, រដ្ឋបាលឃុំ
- > ចុច <ស្វែងរក> (មើលរូបទី៣O)

| ការបិទ I4C និង PostOn / | ទម្រង់រាយការណ៍អំពីការបិទផ្ទាំងព័តមានរ<br>រផ្ទាំងព័តមានសម្រាប់ប្រជាពលរដ្ឋ និងទិន្ត្ | សម្រាប់ប្រជាពលរដ្ឋ និងទិន្នន័យលទ្ធផលកា<br>ន័យលទ្ធផលការងារ (សាលាឃុំ/សង្កាត់) | រងោរៈ / សាលាឃុំ/សង្កាត់<br>រ | រូបទី៣០     |
|-------------------------|------------------------------------------------------------------------------------|-----------------------------------------------------------------------------|------------------------------|-------------|
| រាជធានី ខេត្ត:          | ស្រុក <mark>ខ័ណ្</mark> ឌ:                                                         | រដ្ឋបាលឃុំ:                                                                 | ឆ្នាំ:                       |             |
| បន្ទាយមានជ័យ            | ភ្នំស្រុក                                                                          | ណាំតៅ                                                                       | 6094                         | ្រុ ស្វែងរក |

## បង្ហាញដូចខាងក្រោម(មើលរូបទី៣១)

| <u>ទម្រង់វាយការណ៍អំពីការបិទផ្តាំងព័តមានសម្រាប់ប្រជាពលរដ្ឋ និងទិន្នន័យលទ្ធផលការងារ</u><br>(០០០០ឆ្នាំ សង្កាប់) |                            |                 |  |                                                                                   |  |
|----------------------------------------------------------------------------------------------------|----------------------------|-----------------|--|-----------------------------------------------------------------------------------|--|
| <u>(011</u>                                                                                                  | ۵                          |                 |  |                                                                                   |  |
| ទតាងដែលបានបទ :                                                                                               | <mark>សាលាឃុំ សង្កា</mark> | សាលាឃុំ សង្កាត់ |  | ទតាងដែលត្រូវបទផ្សេងទៀត : <i>ផ្សារ, វត្ត, ផ្ទះមេតូម, កន្លែងផ្សេង</i><br><i>ទៀត</i> |  |
| ញុំងព័តមានសម្រាប់ប្រជាពលរដ្ឋ និងPostOns                                                                      | តើមានបិទឬទេ?               | បរិយាយ          |  |                                                                                   |  |
| 🗇 សិទ្ធិរបស់អ្នកនៅឃុំ (C1)                                                                                   | ជ្រើសរើស 🔹                 |                 |  |                                                                                   |  |
| 🗇 ការបំពេញតួនាទី ការកិច្ចរបស់ក្រុមប្រឹក្សាឃុំ (C2)                                                           | ជ្រើសរើស 🔻                 |                 |  | រូបទី៣១                                                                           |  |
| 🗅 ការបំពេញតួនាទិរបស់ឃុំ ១                                                                                    | ជ្រើសរើស 🔻                 |                 |  |                                                                                   |  |
| 🗅 ការបំពេញតួនាទិរបស់ឃុំ ២                                                                                    | ជ្រើសរើស 🔻                 |                 |  |                                                                                   |  |
| 🗇 ឋវិកាឃុំ (C3)                                                                                              | ជ្រើសរើស 🔻                 |                 |  |                                                                                   |  |
| 🗆 ចំណូលរបស់ឃុំ                                                                                               | ជ្រើសរើស 🔻                 |                 |  |                                                                                   |  |
| 🗇 ចំណាយរបស់ឃុំ                                                                                               | ជ្រើសរើស 🔻                 |                 |  |                                                                                   |  |
| 🗆 គម្រោងឃុំ                                                                                                  | ជ្រើសរើស 🔻                 |                 |  |                                                                                   |  |
| 🗇 ផែនការសកម្មភាពរួមស្តីពីការងារគណនេយ្យភាពសង្គម (C4)                                                          | ជ្រើសរើស 🔻                 |                 |  |                                                                                   |  |
| 🗇 ផែនការសកម្មភាពរួមស្តីពីការងារគណនេយ្យភាពសង្គម                                                               | ជ្រើសរើស 🔹                 |                 |  |                                                                                   |  |
|                                                                                                    | 🛓 រក្សាទុក                 |                 |  |                                                                                   |  |

#### វជ្រីសរើស (បានបិទ/មិនបានបិទទេ) បើមាន បរិយាយអាចបំពេញបាន

- > ចុងក្រោយ ចុច <រក្សាទុក> (មើលរូបទី៣១)
- បើ <រក្សាទុក> បានជោគជ័យ បង្ហាញដូចខាងក្រោម (មើលរូបទី៣២)

## <u>ទម្រង់រាយការណ៍អំពីការបិទផ្ទាំងព័តមានសម្រាប់ប្រជាពលរដ្ឋ និងទិន្នន័យលទ្ធផលការងារ</u> (សាលាឃុំ សង្កាត់)

| ទីតាំងដែលបានបិទ <i>រូបទី៣២</i>                      | <u>សាលាឃុំ សង្កាត់</u> |        |  |
|-----------------------------------------------------|------------------------|--------|--|
| ឆ្នាំងព័តមានសម្រាប់ប្រជាពលរដ្ឋ និងPostOns           | ពើមានបិទឬទេ?           | បរិយាយ |  |
| 🗇 សិទ្ធិរបស់អ្នកនៅឃុំ (C1)                          | 🗸 បានមិទ               | Empty  |  |
| 🗇 ការបំពេញតួនាទី ភារកិច្ចរបស់ក្រុមប្រឹក្សាឃុំ (C2)  | 🗸 បានមិទ               | Empty  |  |
| 🗔 ការបំពេញតួនាទីរបស់ឃុំ 🦻                           | 🗙 មិនបានបិទទេ          | Empty  |  |
| 🗅 ការបំពេញតួនាទីរបស់ឃុំ ២                           | 🗙 មិនបានបិទទេ          | Empty  |  |
| 🕞 ថវិកាឃុំ (C3)                                     | 🗙 មិនបានបិទទេ          | Empty  |  |
| 🗅 ចំណូលរបស់ឃុំ                                      | 🗙 មិនបានបិទទេ          | Empty  |  |
| 🗔 ចំណាយរបស់ឃុំ                                      | 🗙 មិនបានបិទទេ          | Empty  |  |
| 🗔 គម្រោងឃុំ                                         | 🗙 មិនបានបិទទេ          | Empty  |  |
| 🗇 ផែនការសកម្មភាពរួមស្តីពីការងារគណនេយ្យភាពសង្គម (C4) | 🗙 មិនបានបិទទេ          | Empty  |  |
| 🕞 ផែនការសកម្មភាពរួមស្តីពីការងារគណនេយ្យភាពសង្គម      | 🗸 បានបិទ               | Empty  |  |

ក្រៅពីបិទនៅទីតាំង សាលាឃុំ សង្កាត់ យើងអាចបិទនៅទីតាំងផ្សេងទៀតដូចជា៖ ផ្សារ, វត្ត, ផ្ទះមេភូមិ, កន្លែងផ្សេងទៀត ប៉ុន្តែចាំបាច់ត្រូវបិទនៅសាលាឃុំសិន ទើបយើង អាចបិទនៅកន្លែងខាងលើបាន។

#### ៧.ខ) ກາຍຕຸງເບລີອູລ໌ເບລງຮູວໍລາຍລາລ

នៅចំណុចនេះយើងលើកយកតែការបញ្ចូលទិន្នន័យសំរាប់សាលាឃុំតែប៉ុណ្ណោះ ពីព្រោះ សាលាបឋម សិក្សា និងមណ្ឌលសុខភាព គឺមានលខ្ខណៈប្រហាក់ប្រហែលគ្នា។

- > ប៉ុច <ការបិទ I4C និង Post on >
- ក្រោមទម្រង់តាមដាន ចុច <សាលាឃុំ/សង្កាត់>(មើលរូបទី២៩)
- អដ្រីសរើស រាជធានី ខេត្ត, ស្រុក ខណ្ឌ, រដ្ឋបាលឃុំ
- > ចុច <ស្វែងរក> (មើលរូប់ទី៣០)

| ទម្រង់តាមដានអំពីការបិទផ្ដាំងព័តមានសម្រាប់ប្រជាពលរដ្ឋ និងទិន្នន័យលទ្ធផលការងារ (សាលាឃុំ |                    |               |  |  |  |
|---------------------------------------------------------------------------------------|--------------------|---------------|--|--|--|
| <u>សង្កាត់)</u>                                                                       |                    |               |  |  |  |
| ទីតាំងដែលបានបិទ : រូបទី៣៣ សាលាឃុំសង្កាត់                                              |                    | រាឃុំ សង្កាត់ |  |  |  |
| អ្នកតាមដានការបិទ :                                                                    | <mark>ជ្រើស</mark> | <u>ធើស</u>    |  |  |  |
| ថ្នាំងព័តមានសម្រាប់ប្រជាពលរដ្ឋ និងPostOns                                             | តើមានបិទឬទេ?       | ហរិយាយ        |  |  |  |
| 🗇 សិទ្ធិរបស់អ្នកនៅឃុំ (C1)                                                            | ជ្រើសរើស 🔹         |               |  |  |  |
| 🗇 ការបំពេញតួនាទី ភារកិច្ចរបស់ក្រុមប្រឹក្សាឃុំ (C2)                                    | ជ្រើសរើស 🔹         |               |  |  |  |
| 🛛 ការបំពេញតួនាទីរបស់ឃុំ ១                                                             | ជ្រើសរើស 🔹         |               |  |  |  |
| 🕞 ការបំពេញតួនាទីរបស់ឃុំ ២                                                             | ជ្រើសរើស 🚽         |               |  |  |  |
| 🗇 ថវិកាឃុំ (C3)                                                                       | ជ្រើសរើស 🛛         |               |  |  |  |
| 🗅 បំណូលរបស់ឃុំ                                                                        | ជ្រើសរើស 🚽         |               |  |  |  |
| 🖵 បំណាយរបស់ឃុំ                                                                        | ជ្រើសរើស 🚽         |               |  |  |  |
| 🕞 គម្រោងឃុំ                                                                           | ជ្រើសរើស 🔹         |               |  |  |  |
| 🗇 ផែនការសកម្មភាពរួមស្ដីពីការងារគណនេយ្យភាពសង្គម (C4)                                   | ជ្រើសរើស ᠇         |               |  |  |  |
| 🕞 ផែនការសកម្មភាពរួមស្តីពីការងារគណនេយ្យភាពសង្គម                                        | ជ្រើសរើស ᠇         |               |  |  |  |
|                                                                                       | 🛓 រក្សាទុក         |               |  |  |  |

អ្វើសរើស (អ្នកតាមដានការបិទ)

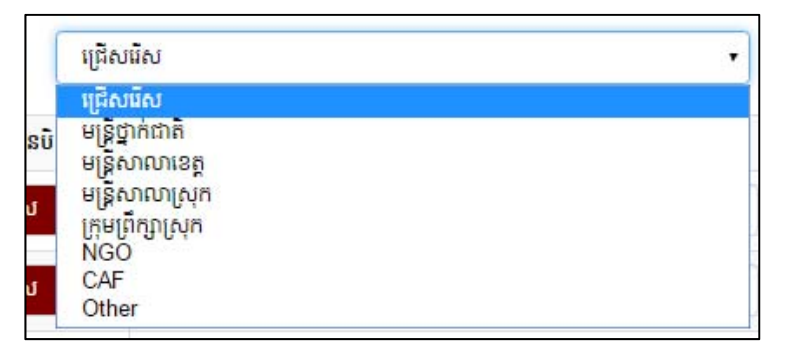

- វជ្រើសរើស (បានបិទ/មិនបានបិទទេ) បើមាន បរិយាយអាចបំពេញបាន
- > ចុងក្រោយ ចុច <រក្សាទុក> (មើលរូបទី៣៣)
- បើ <រក្សាទុក> បានជោគជ័យ បង្ហាញដូចខាងក្រោម (មើលរូបទី៣៤)

| <u>ទម្រង់តាមដានអំពីការបិទផ្តាំងព័តមានសម្រាប់ប្រជាពលរដ្ឋ និងទិន្នន័យលទ្ធផលការងារ (សាលាឃុំ</u> |                                  |              |  |  |
|----------------------------------------------------------------------------------------------|----------------------------------|--------------|--|--|
| <u>ទំតាំងដែលបានបិទ រូបទី៣៤</u> សង្កាត់)<br>ទំតាំងដែលបានបិទ រូបទី៣៤                           |                                  | ហឃុំ សង្កាត់ |  |  |
| ផ្ទាំងព័តមានសម្រាប់ប្រជាពលរដ្ឋ និងPostOns                                                    | <sup>ច</sup> ត្រ<br>តើមានបិទឬទេ? | ហើយាយ        |  |  |
| 🗇 សិទ្ធិរបស់អ្នកនៅឃុំ (C1)                                                                   | 🗸 បានបិទ                         | Empty.       |  |  |
| 🗇 ការបំពេញតួនាទី ការកិច្ចរបស់ក្រុមប្រឹក្សាឃុំ (C2)                                           | 🗸 បានមិទ                         | Empty.       |  |  |
| 🗔 ការបំពេញតួនាទីរបស់ឃុំ ១                                                                    | 🗸 បានបិទ                         | Empty        |  |  |
| 🗔 ការបំពេញតួនាទីរបស់ឃុំ ២                                                                    | 🗸 បានបិទ                         | Empty        |  |  |
| 🗇 ថវិកាឃុំ (C3)                                                                              | 🗸 បានបិទ                         | Empty        |  |  |
| 🗔 ចំណូលរបស់ឃុំ                                                                               | 🗸 បានបិទ                         | Empty        |  |  |
| 🗔 ចំណាយរបស់ឃុំ                                                                               | 🗙 មិនបានបិទទេ                    | Empty        |  |  |
| 🗔 គម្រោងឃុំ                                                                                  | 🗸 បានបិទ                         | Empty        |  |  |
| 🗇 ផែនការសកម្មភាពរួមស្តីពីការងារគណនេយ្យភាពសង្គម (C4)                                          | 🗸 បានបិទ                         | Empty        |  |  |
| D ផែនការសកម្មភាពរួមស្តីពីការងារគណនេយ្យភាពសង្គម                                               | 🗸 បានបិទ                         | Empty        |  |  |

## **ಡ**) ಶಿಖ್ಪಚ್

នៅផ្នែកខាងស្តាំបំផុតនៃរបាម៉ឺនុយ (menu bar) លោកអ្នកអាចស្វែងរកជំនួយផ្សេងៗដើម្បីឲ្យការប្រើ ប្រាស់ប្រព័ន្ធមានភាពរលូន(សូមមើលរូបទី៣៥ )។ សូមចុចលើម៉ឺនុយ <*ជំនួយ* > រួចវានឹងបង្ហាញនូវជម្រើស ៣ សម្រាប់លោកអ្នកដូចខាងក្រោម៖

- <សៀវភៅណែនាំ > លោកអ្នកអាចទាញយកសៀវភៅណែនាំអំពីការប្រើប្រាស់ប្រព័ន្ធកំណែចុង ក្រោយបំផុត (សៀវភៅដែលលោកអ្នកកំពុងតែអាននេះ)។សៀវភៅណែនាំនេះជាឯកសារប្រភេទ PDF (PDF format)។ប្រសិនបើលោកអ្នកមិនមានកម្មវិធីសម្រាប់អានឯកសារប្រភេទនេះទេ យើងខ្ញុំមានភ្ជាប់កម្មវិធីនេះដូចមានរៀបរាប់នៅខាងក្រោម
- <ទាញយក Google Chrome > លោកអ្នកអាចទាញយកកម្មវិធីរុករក (browsing program) ល្បោះ Google Chrome ដែលជាកម្មវិធីចាំបាច់ក្នុងការប្រើប្រាស់ប្រព័ន្ធឲ្យមានប្រសិទ្ធិភាព ១០០ភាគរយ
- <ទាយយក PDF Reader > ប្រសិនបើលោកអ្នកមិនមានកម្មវិធីសម្រាប់អានឯកសារប្រភេទ PDF (PDF format) សូមបញ្ចូលកម្មវិធីនេះ

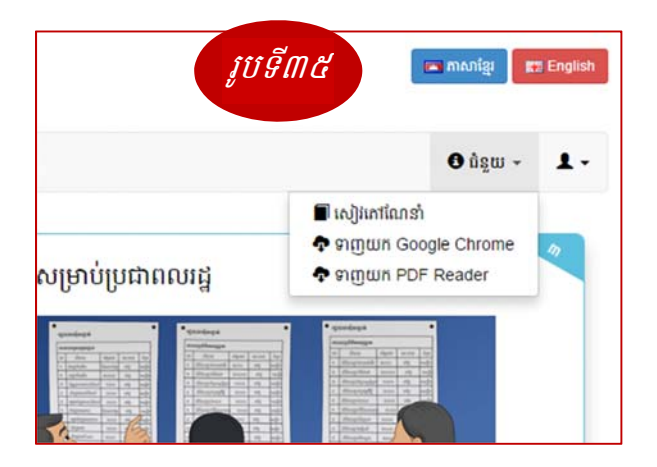

## ්) Demo

ប្រសិនបើលោកអ្នកចង់សាកល្បងប្រើប្រាស់ប្រព័ន្ធ និងបញ្ចូលទិន្នន័យសាកល្បងដោយមិនចង់ប៉ះ ពាល់ដល់ការអនុវត្តការងារជាក់ស្តែង សូមចូលទៅកាន់វិបសាយ demo.ncdd.gov.kh រួចជ្រើសយក <*iSAF* >។ លោកអ្នកអាចទាក់ទងមកលេខាធិការដ្ឋានគ.ជ.អ.ប ដើម្បីទទួលបានឈ្មោះអ្នកប្រើប្រាស់ និង លេខសំងាត់។

#### សូមអរគុណ